# コンテストログ勉強会 (CTESTWIN Ver4.59)

JR6IKD中嶋邦浩 2025年4月20日

#### 今日の前置き

 14時から16時 コンテスト用ロギングソフトCTESTWIN勉強会 予定講師 JR6IKD オール熊本コンテストの集計をやっていますが、CTESTWINは勿論ですがHamlogや紙ログの 利用の方もいらっしゃるようです。

夫々に便利なところがあって使用されていると思いますがコンテスト専用のロギングソフトを 使用することでさらに快適にコンテストを楽しめるようになると思います。

当日は1週間後の4月26日開催のALL JAコンテストでの使用を例に挙げて 導入からログ、サマリーシート等の提出書類を生成するまでの流れをご説明します。 2時間程度の時間枠ですのでリグと全ての機能(特にリグとPCの接続方法) をご説明することは不可能ですので基本的な操作が中心となります。 こちらも利用予定のPCをご持参くだされば、インストールも可能ですが事前の インストールをお薦めします。 またPC無してのご参加でも大丈夫です。 勿論、何方でも参加できます。

アジェンダ

- 1.自己紹介 2.CTESTWINとは
- 3. 必要なパソコンや機器
- 4. コンテスト入力画面
- 5. フォント・サイズの変更
- 6. 運用に向けての設定1~9
- 7.ログファイルの保管
- 8.パーシャルチェック1~2
- 9. 運用
- 10.表示
- 11.ログの提出①~⑦

12.ハムログへのデータインポート①~⑦

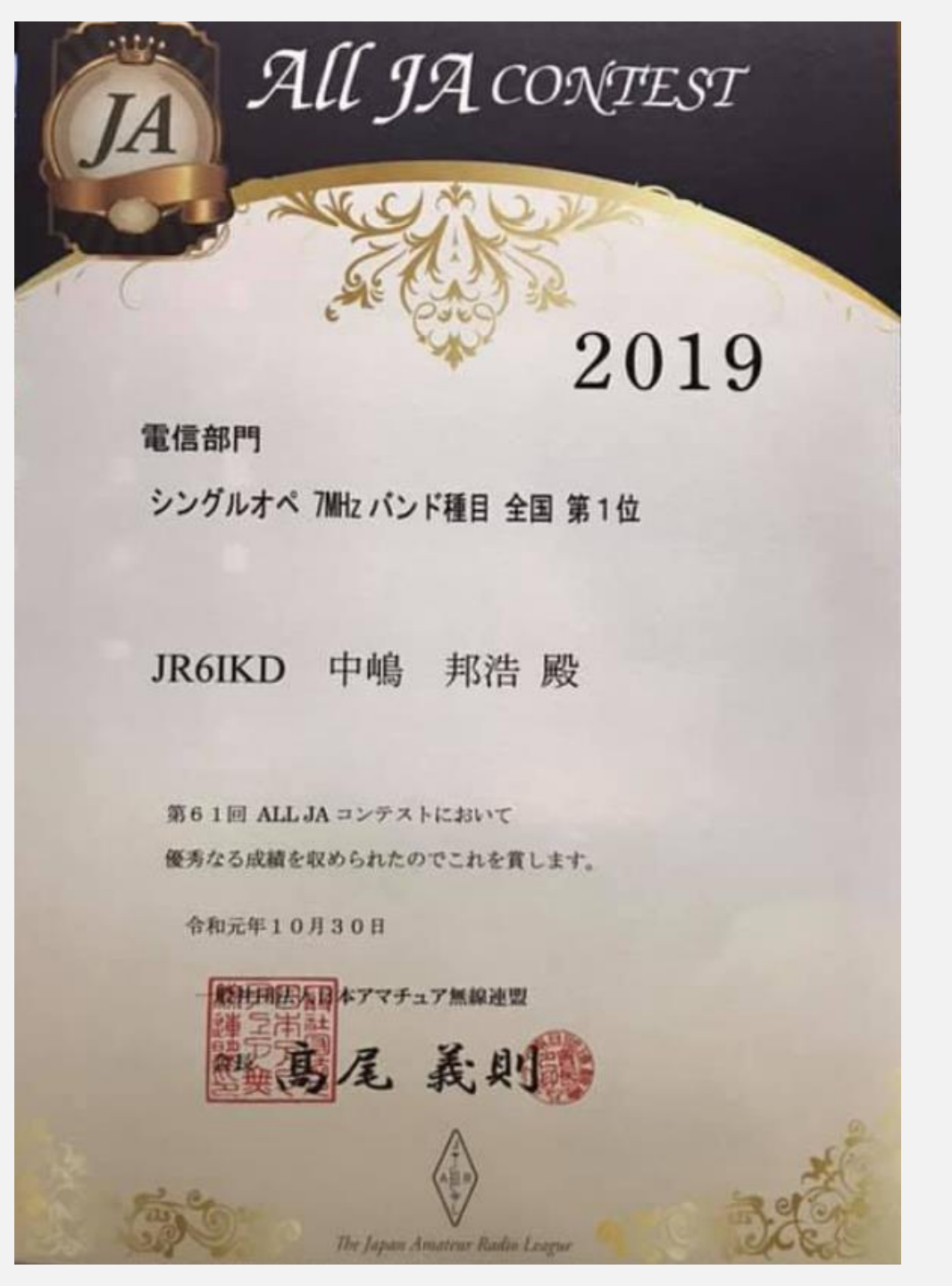

自己紹介

呼出し符号: JR6IKD QTH: 熊本市南区 開局: 1977年3月開局(開局して48年) 資格: 第一級アマチュア無線技士

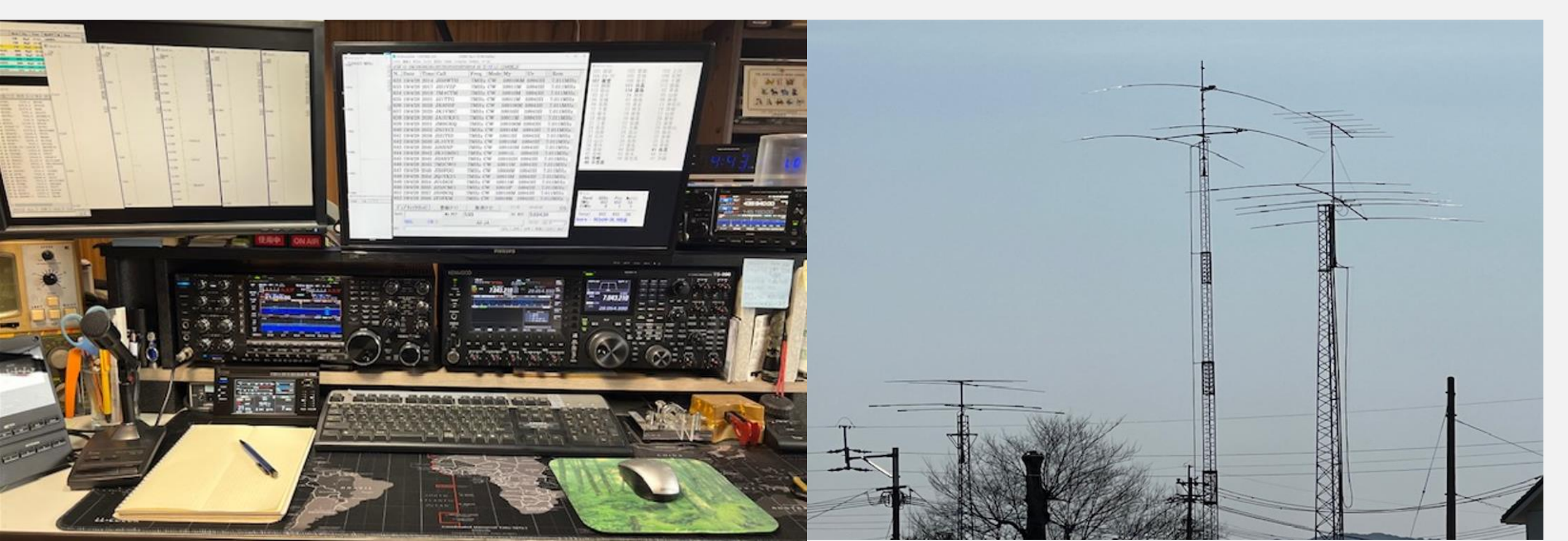

## CTESTWINとは

## JI1AQY堀内OM作の国内外コンテストに対応したフリーの コンテスト用ロギングソフトウェアーです。

ダウンロードURL https://ctestwin.echo.jp/Download.html

CTESTWINは、コンテストの参加に特化した コンテスト用ロギング・ソフトです。

主な機能は・・・

- コンテストでの交信を記録する
- ・重複交信のチェック
- ・リアルタイムなマルチプライヤーと得点の獲得状況の把握
- ・電話・電信の作成メッセージの送信機能
- ・デジタルモードの送受信機能
- ・コンテスト・ログの提出ログ作成

## 必要なパソコンや機器

CTESTWINはWindows XP以降のOSで動作します、残念ながら他の OSでは動作しませんのでご注意ください。

運用するだけなら画面が小さなノートパソコンでも可能ですが、マル チ表示、得点表示等の別画面を同時に開いて見ながら運用すると なると大きなモニタが便利です。

私はディスクトップパソコンにモニタを2台接続して運用しています。 パソコンの性能は高いに越したことはありませんが、動作させるため に最低限このスペック以上が絶対に必要というものはありません。 しかし、性能が低過ぎるパソコンは途中で固まったり動きが遅くなっ たりするかもしれません。

尚、CW送信を行うには、パソコンと無線機をつなぐ機器が必要になります。自作も可能ですが、多くの方は、USBIF4CWやWinKeyerという市販品のCWインターフェースを購入し接続ています。

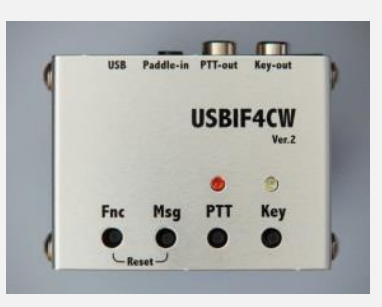

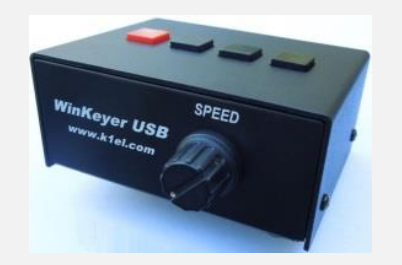

コンテスト入力画面

2019ALUActestw - CTESTWIN 4.59 27WPM Rig 1 (IC-705)

7744(F) 編集(E) 表示(V) 7\*2+(T) 設定(S) CW(W) 7744出力(I) その他(O) へが (H)

🞯 🖬 单 CQ UR DE B4 N? TU F11F12F13F14 速 👌 M 🖂 👁 AR W-1

|      |         | -    | 1          |               |              | 1    | 1              | -      |        |                           |         |      |
|------|---------|------|------------|---------------|--------------|------|----------------|--------|--------|---------------------------|---------|------|
| No.  | Date    | Time | Call       |               | Freq.        | Mode | My             | Ur     | Re     | m                         |         | ^    |
| 636  | 19/4/28 | 2028 | JK85       | SBF           | 7MHz         | CW   | 599106M        | 59943H | 7.0    | 011MHz                    |         |      |
| 637  | 19/4/28 | 2029 | JK1\       | ∕мс           | 7MHz         | CW   | 59910H         | 59943H | 7.0    | 011MHz                    |         |      |
| 638  | 19/4/28 | 2030 | JA1        | JKF/1         | 7MHz         | CW   | 59911M         | 59943H | 7.0    | )11MHz                    |         |      |
| 639  | 19/4/28 | 2031 | JM8        | GKQ           | 7MHz         | CW   | 599106M        | 59943H | 7.0    | )11MHz                    |         |      |
| 640  | 19/4/28 | 2032 | JN1\       | VCI           | 7MHz         | CW   | 59914M         | 59943H | 7.0    | )11MHz                    |         |      |
| 641  | 19/4/28 | 2038 | JH11       | ΓID           | 7MHz         | CW   | 59913H         | 59943H | 7.0    | )11MHz                    |         |      |
| 642  | 19/4/28 | 2039 | JL1U       | JYE           | 7MHz         | CW   | 59910M         | 59943H | 7.0    | )11MHz                    |         |      |
| 643  | 19/4/28 | 2040 | <b>JJ8</b> | (NP           | 7MHz         | CW   | 599103M        | 59943H | 7.0    | )11MHz                    |         |      |
| 644  | 19/4/28 | 2042 | JK10       | <b>GMB/</b> 1 | l 7MHz       | CW   | 59911L         | 59943H | 7.0    | )11MHz                    |         |      |
| 645  | 19/4/28 | 2045 | JH8)       | XVT           | 7MHz         | CW   | 599102H        | 59943H | 7.0    | )11MHz                    |         |      |
| 646  | 19/4/28 | 2045 | 7M20       | CWO           | 7MHz         | CW   | 59911M         | 59943H | 7.0    | )11MHz                    |         |      |
| 647  | 19/4/28 | 2048 | JHOF       | FOG           | 7MHz         | CW   | 59908M         | 59943H | 7.0    | )11MHz                    |         |      |
| 648  | 19/4/28 | 2054 | JQ1        | YKI/1         | 7MHz         | CW   | 59913M         | 59943H | 7.0    | )11MHz                    |         |      |
| 649  | 19/4/28 | 2054 | J01[       | DGE           | 7MHz         | CW   | 59911M         | 59943H | 7.0    | )11MHz                    |         |      |
| 650  | 19/4/28 | 2055 | JJ2J       | JCM/1         | 7MHz         | CW   | 59910P         | 59943H | 7.0    | )11MHz                    |         |      |
| 651  | 19/4/28 | 2057 | JH8E       | BGQ           | 7MHz         | CW   | 599108M        | 59943H | 7.0    | )11MHz                    |         |      |
| 652  | 10/1/20 | 2058 | 1235       | -KW           | 7MH-         | CW/  | 50019M         | 500/31 | 70     | 11MH-                     |         | >    |
| - *  | -°-     |      |            | 36            |              | 1    |                | 1      |        | 00.40                     | 24      | 00   |
| Τ.   | ュノ ナエツ  | ク(En | t)         | 豆             | <b>銾(ト1)</b> |      | <b>取</b> 消(F3) |        | 652局   | 22.43                     | 34      | CQ   |
| Call |         |      |            |               | My RST       | 599  |                |        | Ur RST | 59943H                    | 4       |      |
|      | 7MHz    |      | CW         | 27            |              |      | All JA         |        |        | 557 <b>#</b> <del>7</del> | 個人局     | •    |
| 備考   |         |      |            |               |              |      |                | QSL    | JARL   | QRP 移動                    | 力 Call? | Mul? |

\_

 $\times$ 

## フォント・サイズの変更

- メイン画面の下部分が交信データを入力するエリアです。
   ここを少し見やすくします。
- メニューの「フォント」→「QSOデータ表示フォント(英)」を クリックしフォント画面を表示させます。 お好みのフォントとサイズに変更できますが、 文字サイズを10に変更してみました。
- 表示の様々な場所のフォント変更が出来ます。
- メイン画面の上半分は、今回のコンテストですでに交信した データが表示されます。しかし、別途説明するパーシャルチェック 画面を利用すると、この部分はさほど参照しません。
   交信済みデータが18行くらい表示されますが、メイン画面を 小さくするとこの部分が狭くなり表示できる数が減ります。
   しかし入力部分の大きさは大きいままです。
- メイン画面を小さくすることで、他のさまざまな画面を開くことが 可能になります。
  - フォントの設定で色々試してお好みの文字サイズに変更しましょう。

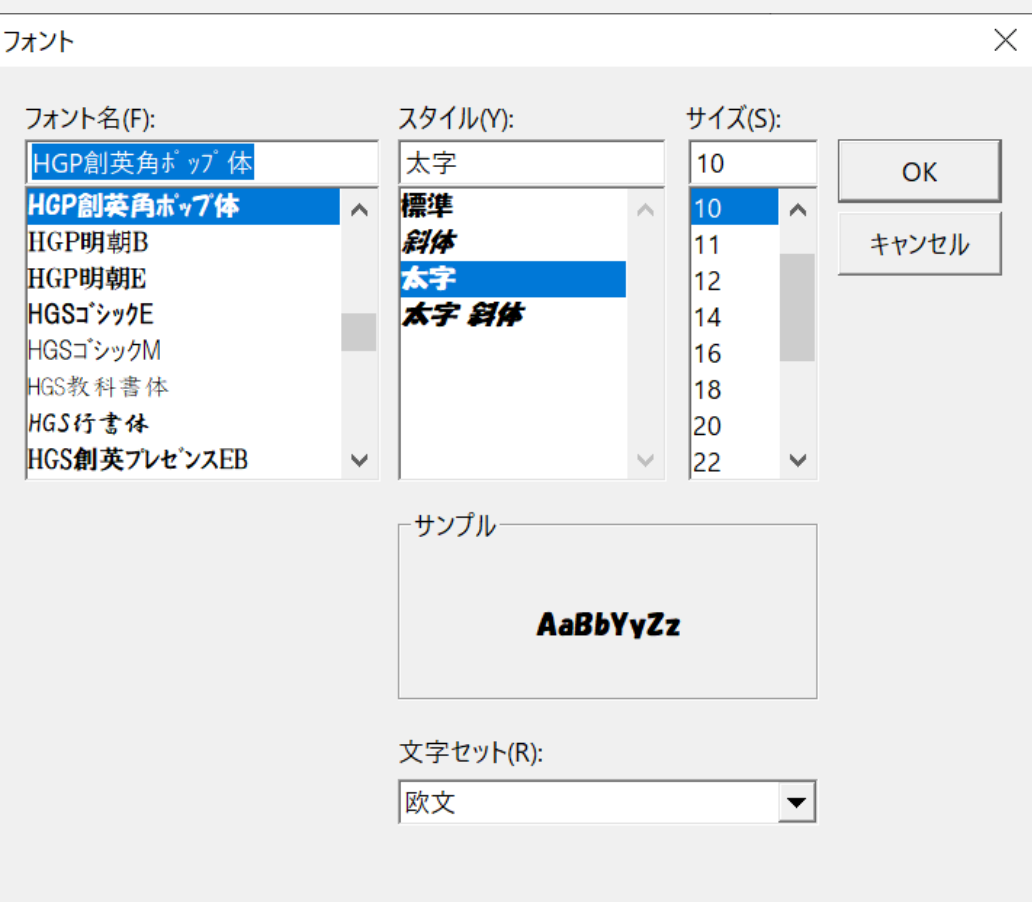

### 運用に向けての設定①

参加するコンテストの選択
 赤枠の部分をクリックします。

- コンテストー覧がホップアップします。
   ALL JAコンテストの場合は
   【左上に有るALL JAを選択し
   OKボタンを押します】
- お正月のQSOパーティに参加する場合は、 「マルチチェック無し/QSO Party」に チェックを入れます。

| TUVIDUE      | / 1111/2 1/ 11 | VVVIIII | VVVTVII | 1.VI 10014    |
|--------------|----------------|---------|---------|---------------|
| 5 JJ2JCM/    | 1 7MHz CW      | 59910P  | 59943H  | 7.011MHz      |
| 7 JH8BGQ     | 7MHz CW        | 599108M | 59943H  | 7.011MHz      |
| Q IESEKW     | 7MH- CW        | 5001QM  | 500/20  | 7011MH-       |
|              |                |         |         |               |
| nt) 登        | 録(F1)          | 取消(F3)  | 652,    | a 22∶43∶34    |
|              | No. 007 500    |         |         | 67 E 00 4 8 U |
|              | My KST 244     |         | UFR     | 57 2443H      |
| <b>CW</b> 27 |                | All JA  |         | 557#チ 個人      |
|              |                |         | QSL JA  | RL_QRP 移動 C   |
|              |                |         |         |               |
|              |                |         |         |               |

#### 🔳 コンテスト $\times$ JARL 国内コンテスト 全市全郡 ○ マルチチェック無し/QSO Party 🛎 All JA C 5m & down C Field day 国内コンテスト オール埼玉 C KCJ ○ オール千葉(県外局) ○ 静岡コンテスト () オール神奈(1)(県内局) C All JAS ○ 京都コンテスト(府外局) C ALCLUB ウィークリー フォール神奈川(県外局) C KANHAMIDERAN ○ 胆振日高支部 オール千葉(県内局) ○ 電信電話記念日 京都コンテスト(府内局) 図西VHF C QRP3ンテスト ○ 山梨コンテスト ○ ギガヘルシコンテスト C JA01.8~7MHz(管外局) C JA0VHFコンテスド(管内局) C 宮崎コンテスド(県外局) ○ 鹿児島コンテスト - C 電通大コンテスト ○ 東海マラソン ○ JAO 1.8~7MHz(管内局) ○ JAOVHFコンテスト(管外局) ○ 宮崎コンテスト(県内県人局) C XPO記念 ○ オール大阪 C 高校コンテスト C 関東UHF他(RST+市郡) C QRP Sprint オール旭川 C IZTAJ 6mCW ○ 愛·地球博記念 ○ 全日本CW王座決定戦 ○ オール構浜 CUNDOWNTER ○ 電通大VUS C JA93ンテストVU C JURSパーティ 東京UHF ○ 広島WAS ○ おいでませオール山口 C ALL滋賀(県外局) C オール三重 ○ JAGコンテスト C FOWA CW QSO//\*-74 C JLFS3・3雛 C 大分コンテスト ALL浅智(県内局) ○ 奈良VUHF ○ 東京/東京CW C: KOWA OW ○ 市都/県のコンテスト 上に表示されていないコンテストは、左のボタンを押して選択してください その他の国内コンテスト(ユーザ定義) 左のボタンでも見つからない場合はここをクリックしてダウンロードしてください DXコンテスト C WW PMC C BUDX C RAC Canada Day/Winter C YO DX C Ukrainian DX O DX Colombia Int'l C YB DX O K-OM (SSB) C The King of Spain C Venezuelan Independence C Hawaii QSO Party C OK-OM(CW) C NA GS0 Party C Russian DX/160m C ARI International C JARU HF world C Scandinavian Activity C LZ DX C Hungarian DX C CQ WWWPX C YOTA C CQ WW VHF SSB/CW C CW0pen C HAM Spirit C CQ WW160m C SP DX C PRO CW(PCC) C UNDX (Kazakhstan) C SA Sprint C O ceania DX C REF C OQ-M C RSGB 10TA C RSGB International C UK/ELDX C Japan Int'l DX C COMM DX C SEANET C.A.P. Sprint C ARRL 160m C UBA DX C Portugal Day DX C B.C. QS0 party C YU DX C Australian Shires C WAE C All Germany C ABBL 10m C TRIATHLON DX C World Wide Holyland C South America C TOEC WW Grid C CQ WW DX C. Croatian DX C Dutch PACC C WARC C All Asian DX C Stew Perry Top C ARRL International DX C Helvetia C Marconi Memorial

4月

RTTY/デジタル コンテスト 旧ルールコンテスト

OK

キャンセル

#### 運用に向けての設定② (オール熊本コンテストの場合)

- CTESTWINダウンロード画面から 国内コンテストMDファイルを選択し ダウンロードします。
- •開催時期のMDファイルを選択し ダウンロードします。

### (1月開催)

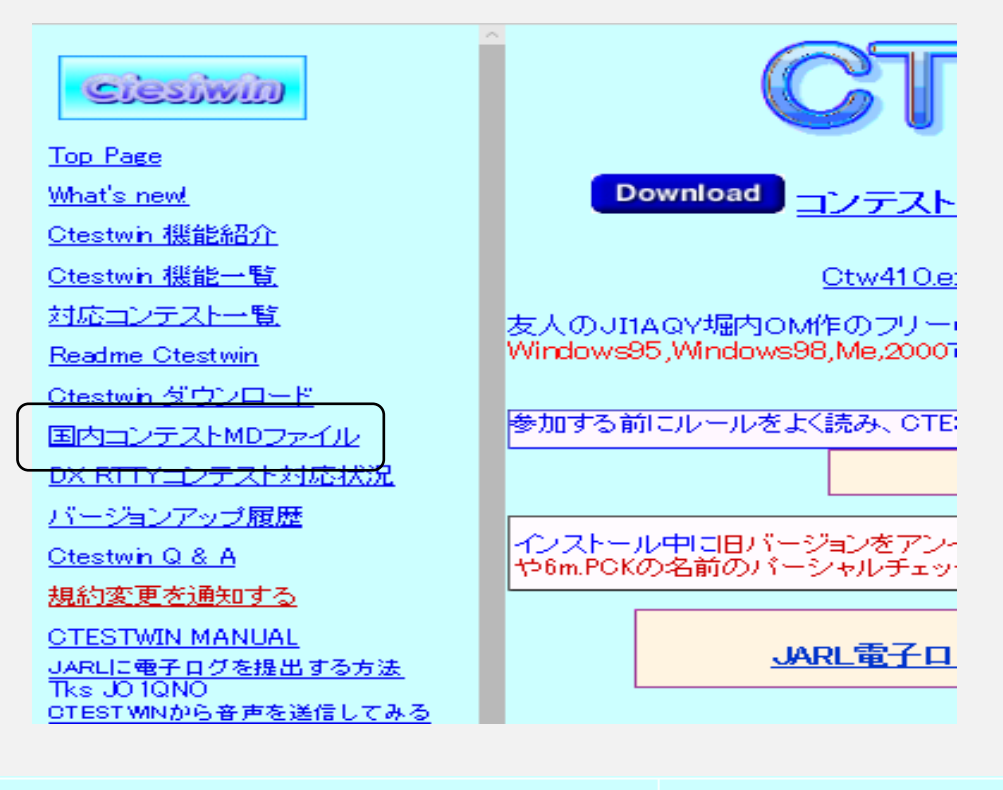

 オール兵庫コンテスト
 2025年オール熊本コンテスト
 オール宮城コンテスト

 上記の1月に開催の国内各コンテストに対応。
 オール埼玉コンテスト、JARL QSOパーティは本体で対応済みです。

 オール境庫コンテストの2部門参加はログファイルを別々に作成してください。

 2025年オール熊本コンテストはモードが異なればデュプOKを設定してください。

 オール宮城コンテストは周波数ごとの得点とモードが異なればデュプOKを設定してください。

 オール埼玉コンテストは規約が変更になったため、CTESTWIN本体で対応しました。

 1月開催
 マルチチェック用MDファイルダウンロード

## 運用に向けての設定③

#### バンドの選択

- バンドの選択はメイン画面でバンドを表示している部分 (「7MHz」となっている部分)をクリックして 「Frequency Select」画面を表示させます。 運用するバンドをクリックして、設定を行います。
- マルチバンドで参加する場合、バンドチェンジしたら、 必ずここをクリックしてバンドを変更しておくことを 忘れないでください。

#### モードの選択

- バンドと同様に、メイン画面で「CW」と表示されている 部分をクリックすると、MODE選択画面が表示されるので ここから選択します。
- バンドとモードは、無線機とパソコンをつなぐ リグコントロールを行っていれば自動的に 変更してくれるので、設定変更ミスがなくなります。

| Frequency Select | ×       |
|------------------|---------|
| 1.8MHz           | 50MHz   |
| 3.5MHz           | 144MHz  |
| 7MHz             | 430MHz  |
| 14MHz            | 1200MHz |
| 21MHz            | キャンセル   |
| 28MHz            |         |
| MODE             | ×       |
| CW               | D-STAR  |
| SSB              | C4FM    |
| FM               | FT8     |
| AM               | FT4     |
| RTTY             | キャンセル   |
| PSK              |         |

運用に向けての設定④

#### 送信ナンバーの設定

- メイン画面の「Ur RST」をクリックします。
   メニューの「設定」→「送信ナンバー編集」でも可能です。
   バンドごとにナンバーを入力して「OK」をクリックすると
   確定します。
- 全てのバンドでナンバーが同じ場合は、「右のナンバを 全周波数にセット」に入力してその部分をクリックすると 全てのバンドにナンバーが反映されます。「OK」を クリックして確定させます。

| 1.9MHz | 43H | 430MHz  | 43H | 0   |
|--------|-----|---------|-----|-----|
| 3.5MHz | 43H | 1200MHz | 43H |     |
| 7MHz   | 43H | 2400MHz | 43H | キャン |
| 10MHz  | 43H | 5600MHz | 43H |     |
| 14MHz  | 43H | 10GHz   | 43H |     |
| 18MHz  | 43H | 24GHz   | 43H |     |
| 21 MHz | 43H | 47GHz   | 43H | 保   |
| 24MHz  | 43H | 75GHz   | 43H |     |
| 28MHz  | 43H | 77GHz   | 43H | 開   |
| 50MHz  | 43H | 135GHz  | 43H |     |
| 144MHz | 43H | 248GHz  | 43H |     |
|        |     | 136kHz  | 43H |     |

 $\times$ 

 モードを電信・電話に切り替えるとRSTの部分が自動的に 599(電信)・59(電話)に変更されます。 運用に向けての設定⑤

#### 点数の設定

- 交信の点数が「電信2点/電話1点」や運用バンドによって 点数が異なる場合等で変更を行う場合は、メニューの 「設定」→「点数セット」で設定します。
- ALL JAコンテストでは1QSO1点です。
   尚、参加コンテスト名がALL JAを選択していれば
   変更する必要はありません。
- フィールドデーコンテストでの「フィールドデー・ ステーションA(無線設備のない場所での移動運用局)」は 必ず「係数2」を指定してください。 指定しないと、ログの得点が係数1のままで出力されます。

#### Х 点数セット Phone CW/RY Phone CW/RY Asia Non Asia Asia Non Asia ← AA DX時 1.9MHz 430MHz 1 3.5MHz 1200MHz 0K 7MHz 2400MHz 10MHz 5600MHz キャンセル 14MHz 10GHz 18MHz 24GHz ユーザ定義 21MHz 47GHz コンテスト 設定を訪 24MHz 75GHz 28MHz 77GHz 50MHz 135GHz 目標点数 248GHz 144MHz 0 136kHz 1:一般コンテスト 2:フィールドデー移動局 10 or 13:CW王座決定戦 係数 1 12~25:京都ニューカマー(1/10倍されます) Asia Non Asia ←AA DX/WPX時 Phone CW/RY 右の点数を全周波数にセット

## 運用に向けての設定⑥

自局Call/海外運用設定

- メニューの「設定」→「自局Call/海外運用設定」へ進み 「運用地Call sign」と「Grid Locator」に自局の情報を 入力します。
- 相手局の方位・距離を表示する機能があるので、
   Grid Locator を6桁で入力しておくと精度が高くなります。

#### その他の設定

 メニューの「設定」→「各種設定」で、入力する際の便利な 機能、画面表示のオプション機能、ファイルを保存する際の 機能などが設定できます。

①取消/スペースキー

カーソルが「Call」欄にあるときの「スペース」キーの役割を 設定します。通常はスペースを入力することはありませんので 「CALL←→MY移動する」にしています。

|       | 「向い注川物」    |               |                |                 | ~         |
|-------|------------|---------------|----------------|-----------------|-----------|
|       | 運用地 Call s | sign JR6IKI   |                | ntity, 大陸,      | WW Zone設定 |
|       | Entity     | JA            | Japan          |                 |           |
|       | 大陸         | AS 💌          | 注:本設定は以        | 下のコンティ          | ストのみに有    |
|       | ∏U Zone    | 45            | - IARU HE Wa   | rld Champ       | ionship   |
|       | WW Zone    | 25            | • CQ WW DX     | KITY<br>CQ WW R | ΓTY       |
|       | Grid       | PM52IR        | • All Asian D> | (<br>ntional DV | /         |
| 日本に設定 |            | • Marconi Mer | norial         | <b>`</b>        |           |
|       |            | <u>~</u>      | ОК             |                 | キャンセル     |

白日の演用提訴認定

| 種設定 ALL JAコンテスト                                                                                                  |                                                                                   |                                                               |               | > |
|----------------------------------------------------------------------------------------------------|-----------------------------------------------------------------------------------|---------------------------------------------------------------|---------------|---|
| 規約 入力 取消/Spaceキ                                                                                                  | -   ファイル   表示   タ                                                                 | イマー   その他                                                     |               |   |
| 取消 (Call欄の消去) F3キ<br>CtrlキーとF3キーの同<br>F3:取消(Call欄の消<br>ESC:CW,RTTY送信<br>取消機能をF3キー以外<br>()割当しない<br>注: PTT ON機能と同じ | の設定<br> 時押し必要<br> 装) C E<br> 停止 C E<br> のキーにも割当てる<br>  C Tab C ¥<br>  ジキーに割当できません | 8:CW,RTTY送信停止<br>GC:取消(Call欄の消費<br>C Home C 無変<br>(PTTはCW設定画面 |               |   |
| _スペースキーの動作───<br>_ ○ スペース                                                                                        | $\bigcirc$ Call $\leftarrow \rightarrow$ MY                                       | (移動する                                                         | 〇 "/"を入力      |   |
| ─登録データを戻す機能を「(                                                                                                   | Ctrl+?」以外のキーにも                                                                    | 割当てる                                                          |               |   |
| ● 割当しない                                                                                                    | ⊙ Tab                                                                             | O Home                                                        | ○ 無変換         |   |
| 注:PTT ON機能と同                                                                                                    | 同じキーに割当できませ/                                                                      | v(PTTはCW設定画                                                   | 面で変更 <b>)</b> |   |
| BandmapのCall取込を「C                                                                                                | trl+WinLogo」以外の=                                                                  | キーにも割当てる――                                                    |               |   |
| ● 割当しない                                                                                                    | ○ Tab ○ ¥                                                                         | O Home                                                        | ○ 無変換         |   |
|                                                                                                    |                                                                                   |                                                               |               |   |

## 運用に向けての設定⑦

#### その他の設定

#### ② ファイル

 1局データ入力毎にファイルを上書き保存する。
 運用中に回り込みなどからパソコンのフリーズ等の アクシデントからQSOデータを守ります。

| ・種設定 ALL JAコンテスト                                                                                                    | X     |
|----------------------------------------------------------------------------------------------------|-------|
| 規約  入力  取消/Spaceキー ファイル 表示  タイマー その他                                                                                                    |       |
| <ul> <li>□ ファイルオープン拡張子をLG8のみ表示する</li> <li>□ ファイル出力時にファイル名初期値無し</li> <li>✓ 1局データ入力毎にファイル名初期値無し</li> <li>☑ 1局データ入力毎にファイルを上書保存する</li> <li>□ 上書保存前に読み込む</li> <li>□ 24時間以内のログを自動読込する</li> <li>□ クラブ局OP名をログファイル(LG8)から読み込む</li> <li>☑ JARL電子ログファイルインポート時、得点0をdupeにする</li> <li>□ ログデータの自動バックアップ</li> </ul> |       |
| <ul> <li>✓ 1局入力毎に仮登録(temp.lg8)</li> <li>✓ 終了毎にbackupする</li> <li>✓ Backupフォルダーを指定する</li> </ul>                                                                                                    |       |
| C:¥Ctestwin¥                                                                                                    | 指定    |
| ファイル出力後にファイルを<br>● 開かない ○ notepadで開く ○ 拡張子関連付けAPで開く                                                                                                    |       |
| OK                                                                                                    | キャンセル |

#### ③ 表示

QSOデータ1行毎に着色する

#### 1行毎に設定したい色はメニューの「フォント」 →「文字色設定」→「QSOデータ1行毎」で 設定できます。

#### 各種設定 ALL JAコンテスト 規約 入力 取消/Spaceキー ファイル 表示 タイマー その他 ▼ 入力または編集毎に列幅を自動補正する 常に最前面表示 ✓ Windowを画面内に自動的に移動する 時計とDupe表示時刻をUTCにする ▼ コンテスト選択時に自動的にJST/UTC切替る ▼ パーシャルチェックの列幅を自動補正する ✓ MyRST入力でパーシャルチェック ─ 移動局入力時固定局もパーシャルチェックに表示 ▼ 1文字違い局をパーシャルチェックに表示 □ 1文字違いのQSO済み局を色分け ✓ Call入力時にEntity,zone,大陸を表示する 備考にEntitv記号を記録 ✓ Call入力時に方位距離を表示する Grid Locatorも表示する 取得済みのマルチも表示する ✓ QSOデータ1行毎に着色する ✓ パーシャルチェック選択で方位を表示 ✓ CWの速度(WPM)を表示する ✓ 1.9MHzバンドの表示を1.8MHzにする ✓ Call欄パーシャルチェック一致局背景色変更 - メイン画面の年表示 ● 変化無 ○ 輝度暗 ○ 消灯 ● 2桁 ○ 4桁 () 無し OK キャンセル

## 運用に向けての設定⑧

## 電信編

- メニューの「CW(W)」→「CWパラメータ設定」を クリックしCW Setting画面を表示させます。
- パソコンのファンクションキーに割り当てる符号を こちらから設定します。
- 自局の呼出し符号の記入を行います。
- Keyイング方法の設定を行います
   符号の味付け・送信スピード・定型文の設定・
   操作詳細設定

\*送信スピードはショートカット・キーの「Ctrl+H」キーで速く、 「Ctrl+Y」キーで遅くなる等、運用中にも変更出来ます。

 ファンクションキー表示の"ボタン幅"の設定が こちらの画面内にあります。

| CW Setting                                  |                                               |                                                                                                    | ×            |
|---------------------------------------------|-----------------------------------------------|----------------------------------------------------------------------------------------------------|--------------|
| CQ F5                                       | CQ TEST JR6IKD TEST                           | CQ                                                                                                    | cw 🖍         |
| Call+UR F6                                  | \$c \$g UR \$u BK                             | UR                                                                                                    | メッセージ        |
| My Call F7                                  | TU JR6IKD TEST                                | DE                                                                                                    | 保存           |
| QSO B4 F8                                   | \$d WKD B4 TU                                 | B4                                                                                                    | 開く           |
| NR? F9                                      | UR NR ? AGN BK                                | N?                                                                                                    | contest      |
| TU F10                                      | TU                                            | TU                                                                                                    | └─ 連動        |
| F11 F11                                     | JR6IKD                                        | F11                                                                                                    | ボタン幅         |
| F12 F12                                     | \$u                                           | F12                                                                                                    | 40 🗧         |
| F15 Ctrl+F6                                 | MESSAGE 5                                     |                                                                                                    | ₩時語          |
| F16 Ctrl+F7                                 | MESSAGE 6                                     | CWE                                                                                                    | 各語設定         |
| F17 Ctrl+F8                                 | MESSAGE 7                                     | o ₽                                                                                                    | 3.0 秒間隔      |
| F18 Ctrl+F10                                | MESSAGE 8                                     | Q II                                                                                                    | 99 🛛         |
| F13 Ctrl+F11                                | MESSAGE 3                                     | F13                                                                                                    | VScroll      |
| F14 Ctrl+F12                                | MESSAGE 4                                     | F14                                                                                                    | ÷0           |
| CALL?                                       | CALL?                                         |                                                                                                    |              |
| \$a JR6IKD                                  | 2 ÷ \$b DE JR6IKD TEST                        |                                                                                                    | 5 ÷          |
| \$e NR?                                     |                                               |                                                                                                    |              |
| CW UR Auto                                  | o mode挨拶切替時刻Tune C 指题                         | Etta in Etta in Etta i | USBIF4CW     |
| CW Beep O                                   | N. Jen GE→ O → 타 ON C Win                     | Keyer L                                                                                                    | <b>_</b>     |
| Beep(2Dire)     Beep(2Dire)     RST-Nr問     | otSound1使用 GM→ <u>12</u> ÷時 OFF Ser           | ialSet                                                                                                    |              |
| Z^°-Z&                                      | (1/2(こする GA→ 18 ÷時 ÷3 秒 WinKe                 | eyerSet                                                                                                    | USBIF4CW     |
| 🗌 run mode T                                | Callにドットあれば進まない                               | 川御                                                                                                    |              |
| run modeを                                   | Jグ切替時、周波数変更時OFF   ■ PT                        | T制御す                                                                                                    | 3 x10ms      |
| □ run mode(c<br>▼ CQ繰返し中                    | CUallicFocus移うたりFo达山する      送信行<br>にキー入力で強制停止 | 後wait [                                                                                                    | ÷ 20         |
| _001形式上位                                    |                                               | 前wait [                                                                                                    | ÷ 5          |
| ● ゼロ O 無                                    |                                               | (分)                                                                                                    | ÷ 5          |
|                                             |                                               | ONキー됨<br>네+>                                                                                                    | 割当<br>- Lomo |
|                                             | - ○ ○ □ 1をAにする □ 9をNにする    ○ ○                | , Xuii                                                                                                    | ○ 無変換        |
| CW Speed                                    |                                               | 続押し(                                                                                                    | ○変換          |
| (本) ゆうし し し し し し し し し し し し し し し し し し し |                                               | 度 🕂 2                                                                                                    | 4 WPM        |
|                                             |                                               | un mode <sup>t</sup>                                                                                                    | 刃替時設定 🛛      |

## 運用に向けての設定⑨

## 電話編

電話のコンテストの場合は自分の声をマイクから無線機に 入力して"CQコンテスト"と叫ぶとQSO出来ますがこの時代 無線機に録音した内容をCTESTWINからコントロールする 事により送信する事が出来ますので体力の消耗を低減さ せる事が出来ます。

- メニューの「設定」→「リグコントロール」→
   「Rig Voice再生設定」と進みますと"Voice再生Rig コマンド設定"の画面が開きます。
- ICOM製の無線機の場合は画面の様に設定すれば完了 ですが、その他のメーカの無線機の場合はマニュアルを 参照して設定して下さい。
- ボイスメモリーの送出は各ファンクションキーを押します。

| マリガコ<br>COM po<br>RIG<br>表示名<br>baud rat | ントロールを行う<br>RIG 1<br>IC-705<br>マ<br>ローロを行う                                                                                                    | RIG 2<br>None V                                                     | RIG 無し<br>仮想周波数設定<br>21MHz<br>Rig1選択時 出力<br>「None ▼」 C DT                             | RIG3<br>OmniRig1<br>RIG4<br>OmniRig2<br>OmniRig<br>を運動 |  |
|------------------------------------------|----------------------------------------------------------------------------------------------------|---------------------------------------------------------------------|---------------------------------------------------------------------------------------|--------------------------------------------------------|--|
| Transver<br>offse<br>仮想<br>周波数<br>設定     | ter 0.000 MHz<br>全 0.000 MHz<br>全バンド<br>DTR,RTSをON<br>仮想周波数設定<br>21MHz                                                                                                    | 1200 ● bps<br>0.000 MHz<br>全バンド ■<br>DTR,RTSをON<br>仮想周波数設定<br>21MHz | ● High C Low<br>Rig無 選択時<br>● =Rig1 C =Rig2<br>DTR端子制御キー<br>● 割当無 C Home<br>C ¥ C 無変換 | 停止<br>設定<br>CW 設定<br>Rig Voice<br>再生設定                 |  |
| ▼ リグを<br>▼ 備考<br>「 CWモ<br>Bandma         | 「 リグを自動選択する 「 リグのモードを読んでCTESWINに設定する<br>「 備考欄に周波数を記録する 表示桁 1kHz ▼ 「 四捨五入<br>CWモードはCW-Rにする 「 通信エラー表示する<br>Bandmapデーク消去時間 30 → 分 「 鮮度表示 10 → 分 周波数設定 Step設定                                                                                                    |                                                                     |                                                                                       |                                                        |  |
| 同一周波<br>ICOM<br>□ 定期<br>YAESU            | 同一周波数と見なす(上書時)       100 → Hz以内       周波数リストkHz表示       ICOM filter       ●       指定無         ICOM周波数取得       定期的に取得する場合は、Rigの<br>トランシーブモードをOFFに設定の事       ●       FIL0       ●       FIL1         YAESU DIGE+ド       ●       FIL2       ●       FIL2       ●       FIL3 |                                                                     |                                                                                       |                                                        |  |

| Voice再生Rigコマンド設定 × |                                   |                                     |  |  |
|--------------------|-----------------------------------|-------------------------------------|--|--|
| <b>ب</b> ا         | Rig1でVoice再生を行う<br>Rig1<br>「 ICOM | ■ Rig2でVoice再生を行う<br>Rig2<br>▼ ICOM |  |  |
| F5 (CQ)            | 280001                            | 280001                              |  |  |
| F6                 | 280002                            | 280002                              |  |  |
| <b>F7 (</b> 登録時)   | 280003                            | 280003                              |  |  |
| F8                 | 280004                            |                                     |  |  |
| F9                 |                                   | 280004                              |  |  |
| F10                |                                   | 280005                              |  |  |
| F11                |                                   | 280006                              |  |  |
| F12                |                                   | 280007                              |  |  |
| Ctrl+F6            |                                   | 280008                              |  |  |
| Ctrl+F7            |                                   |                                     |  |  |

### ログファイルの保管

- 🙀 2019ALL JAコンテスト CTESTWIN 4.59 Rig 1 (IC-705) 771ル(F) 編集(E) 表示(V) フォント(T) 設定(S) CW(W) ファ1ル出力(I) その他(O) ヘルプ(H) 10 | F11 | F12 | F13 | F14 新規作成(N) Ctrl+N 開く(O)... Ctrl+O Mode Freq. 上書き保存(S) Ctrl+S 7MHz CW 名前を付けて保存(A)... 7MHz CW CTESTWINのフォルダーを開く 7MHz CW MMTTY 7MHz CW MMVARI 7MHz CW ファイルのインポート > 7MHz CW ログファイルを追加(結合)する
- コンテストの選択が終了したら交信ログの保管場所 を先に決めて置きます。
- メニューの「ファイル」→「名前を付けて保存(A)」
   から保存先を決めて下さい。
- 参加するコンテスト毎にファイル名を変えて保存 して下さい。
- \*保管場所は控えて置いて下さい。

コンテストの最中に一旦終了した後、再度コンテストを再開する場合は保存したファイルを読込む事によりQSOデータを引き継ぐ事が出来ます。

パーシャルチェック①

#### 設定しないでもCTESTWINを使用する事は出来ます。

QSBやノイズに埋もれた信号からコールサインやコンテ ストナンバーを拾い上げる時、一部のみしか聞き取れな い時、過去のデーターベースから推測をする機能です。 \*同じパソコン内にTurboHAMLOGのログソフトが 入っている事が条件です。

 メニューの「その他」→「HAMLOGデータからパーシャ ルチェック作成」を選択して下さい。

• 必要なデータを選択し"OK"を押します。

|   | Rig 1 ( IC-705 )           |   |
|---|----------------------------|---|
| ) | その他(O) ^ルプ(H)              |   |
|   | データソート                     | ĺ |
| Τ | マルチ チェック                   | e |
| 1 | Dupeの場合CWを優先にする            |   |
|   | 入力済みデータのDupe確認(最初のQSO有効)   |   |
|   | 入力済みデータのDupe確認(最後のQSO有効)   |   |
|   | 入力済みデータの10分ルール確認(JARL2波種目) |   |
|   | ナンバーローマ字カナ変換               |   |
|   | 連続データ入力(OFFLINE)           |   |
|   | HAMLOGデータのバックアップ           |   |
|   | HAMLOGデータからパーシャルチェック作成     |   |
|   | cty.datからパーシャルチェック作成       |   |
|   | cty.datからDXCC.MDファイル作成     |   |
|   |                            | L |

#### Hamlogデータからパーシャルチェック作成 $\times$ -出力データ Turbo HAMLOGを終了 ● JAのみ ○ 全てのデータ してからOKボタンを押し てください ·固定局のコード取込(JA局のみ) OK ● 最新QSOのみ ○ コードが異なったら全て キャンヤル -移動局のコード取込(JA局のみ) ○ 最新QSOのみ ● コードが異なったら全て ✓ 名前を備考に入れる Grid Locatorを備考に入れる c:¥hamlog¥hamlog.hdb HAMLOGデータファイル 設定

## パーシャルチェック②

拡張子は<sup>\*</sup>.pck "で保存します。
 \*保管場所は控えて置いて下さい。

| ← → ∽ ↑ 📕 >                                                                                                    | ← → ✓ ↑ 📕 > SDHC (E:) > コンテストログ >                   |  |  |  |
|----------------------------------------------------------------------------------------------------|-----------------------------------------------------|--|--|--|
| 整理▼ 新しいフォル                                                                                                    | 整理 ▼ 新しいフォルダー                                       |  |  |  |
| length of the second second se | <b>^</b> 名前                                         |  |  |  |
| length - Person Content - Person                                                                                                    | <ul> <li>2025年参加</li> <li>2019ALUA向け.pck</li> </ul> |  |  |  |
| Se PC                                                                                                    | D 2020ALUA向け.pck                                    |  |  |  |
| 🧊 3D オブジェクト                                                                                                    | 2020FD用.pck                                         |  |  |  |
| 🕹 ダウンロード                                                                                                    | 📄 2025ALUA向け.pck                                    |  |  |  |
| 🔜 デスクトップ                                                                                                    | ✓                                                   |  |  |  |
| ファイル名(N): 20                                                                                                    | 25ALUA向け.pck                                        |  |  |  |
| ファイルの種類(T): Pa                                                                                                    | rtial check file(*.pck)                             |  |  |  |

パーシャルチェックの機能を使う場合はメニューの「表示(V)」→「パーシャルチェック表示」をクリックすると".pck"ファイルの保管場所を聞いて来ますので選択して下さい。

私はQSLカードが届いたらJCC/JCG番号を TurboHAMLOGへ入力する様にしています

| 2019    |             | ンテスト | - CTESTW  | /IN 4.59    |       |           |
|---------|-------------|------|-----------|-------------|-------|-----------|
| 'ァイル(F) | 編集(E)       | 表示(V | 7ォント(T)   | 設定(S)       | CW(W) | 7ァイル出力(I) |
| SB 1    | 2 <b>CQ</b> | マル   | チ表示       |             |       | 11   F    |
| No.     | Date        | 点    | 数表示       |             |       | F         |
| 634     | 19/4        | л°   | ーシャルチェックま | 表示          |       |           |
| 635     | 19/4        | 10   | 分タイマー     | _           |       |           |
| 636     | 19/4        | 終    | ∫時間タイマ    | ?<br>       |       |           |
| 637     | 19/4        | Q    |           | 7ノ表示<br>+ - |       |           |
| 620     | 10//        | 周    | 波数リスト     | 表示          |       |           |
| 030     | 19/4        | Ba   | nd Map (  | (Main)      |       |           |

|--|

| 7MH-7                        | CCB                                                         |                                                                       |                                                                                                    |                                                                                                    |                                                                                                    | EEntit                                                                                                    |                                                                                                    |
|------------------------------|-------------------------------------------------------------|-----------------------------------------------------------------------|----------------------------------------------------------------------------------------------------|----------------------------------------------------------------------------------------------------|----------------------------------------------------------------------------------------------------|----------------------------------------------------------------------------------------------------|----------------------------------------------------------------------------------------------------|
|                              |                                                             |                                                                       |                                                                                                    |                                                                                                    |                                                                                                    |                                                                                                    |                                                                                                    |
|                              |                                                             | My RST                                                                | 59                                                                                                    |                                                                                                    | Ur l                                                                                                    | RST <b>5943</b>                                                                                                    | Н                                                                                                    |
| ュ <b>フ</b> ゚チェック(Er          | nt)                                                         | 登録(F1)                                                                | 取                                                                                                    | ( <mark>消(F3)</mark>                                                                                                    | 652局                                                                                                    | <b>22:27:</b>                                                                                                    | 13 CQ                                                                                                    |
| 5/ <del>4</del> / 20 2030 01 |                                                             |                                                                       | J9910W J994J                                                                                           |                                                                                                    |                                                                                                    |                                                                                                    | v                                                                                                    |
| 0/1/28 2058 JF               | E2EKM                                                       | 7MHz CW                                                               | 50018M 50043                                                                                           | $H 7011MH_{7}$                                                                                                    |                                                                                                    |                                                                                                    |                                                                                                    |
| 9/4/28 2057 JH               | 18BGQ                                                       | 7MHz CW                                                               | 599108M 59943                                                                                          | $H = 7.011 MH_z$                                                                                                    |                                                                                                    |                                                                                                    |                                                                                                    |
|                              | 9/4/28 2057 JI<br>9/4/28 2058 JI<br>ュフ <sup>°</sup> チェック(Er | 9/4/28 2057 JH8BGQ<br>9/4/28 2058 JF2FKM<br>コフ <sup>°</sup> チェック(Ent) | 9/4/28 2057 JH8BGQ 7MHz CW<br>9/4/28 2058 JF2FKM 7MHz CW<br>コフ <sup>°</sup> チェック(Ent) 登録(F1)<br>My RST | 9/4/28 2057 JH8BGQ 7MHz CW 599108M 59943<br>9/4/28 2058 JF2FKM 7MHz CW 59918M 59943<br>コフ <sup>°</sup> チェック(Ent) 登録(F1) 取<br>My RST 59 | 9/4/28 2057 JH8BGQ<br>9/4/28 2058 JF2FKM 7MHz CW 599108M 59943H 7.011MHz<br>7MHz CW 59918M 59943H 7.011MHz<br>コフ <sup>°</sup> チェック(Ent) 登録(F1) 取消(F3)<br>My RST 59 | 9/4/28 2057 JH8BGQ 7MHz CW 599108M 59943H 7.011MHz<br>9/4/28 2058 JF2FKM 7MHz CW 59918M 59943H 7.011MHz<br>コプチェック(Ent) 登録(F1) 取消(F3) <sup>652属</sup><br>My RST <b>59</b> Ur l | 9/4/28 2057 JH8BGQ 7MHz CW 599108M 59943H 7.011MHz<br>9/4/28 2058 JF2FKM 7MHz CW 59918M 59943H 7.011MHz<br>コフ <sup>°</sup> チェック(Ent) 登録(F1) 取消(F3) 652局 22:27:<br>My RST 59 Ur RST 5943 |

①Call 枠にQSO相手のコールサインを入力します → "ENTER"キーを押します → 重複チェックを行います \*/6 や /QRP 等も入力出来ます。ただし全角文字は入力できません。

②My RST 枠に相手局からもらったナンバーを入力します → "ENTER"キーを押します → 正しいデータか確認しSaveします

①と②の繰り返しでQSOログが貯まって行きます。

QSOの途中でQSLカードの交換を依頼されたり コメントを残す必要が有れば備考欄に記入して下さい。 表示

## コンテスト中や終了後に様々なデータ表示が出来ますので メニューの「表示(V)」のプルダウンから表示させてみて下さい。

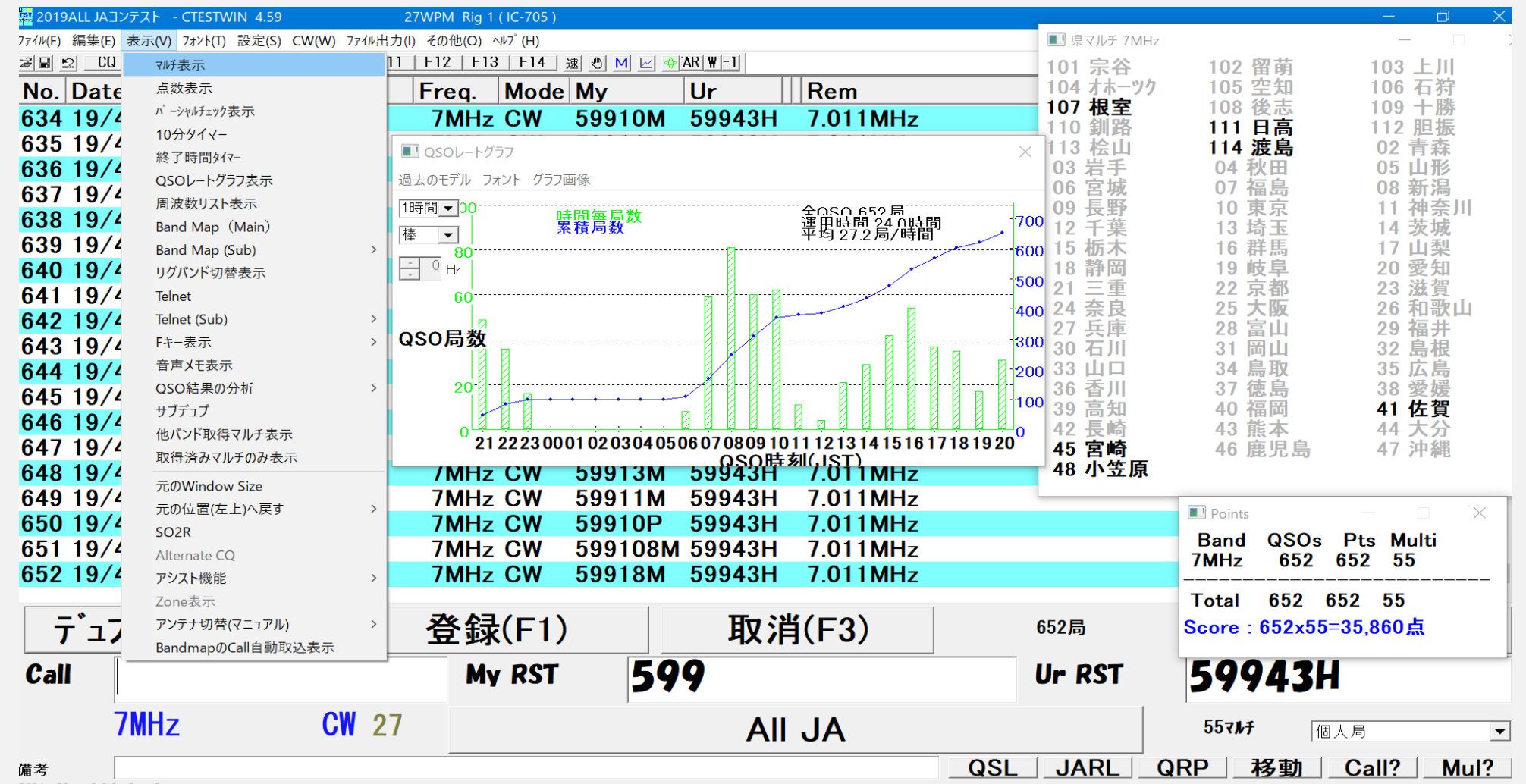

DKI No QSO before

### ログの提出①

- メニューの「ファイル出力(I)」→「JARL電子ロ グシート出力」→「JARL推奨新フォーマット (R2.1)」へ進みます。
- JARLの各支部や一般団体が主催するコンテストでは、「R1.0」を推奨している可能性もあるのでメニューに残っています。
   \*オール熊本コンテストはR1.0で提出します
- CTESTWINではJARL主催コンテストは「R2.1」、 それ以外は「R1.0」を基本とします。逆を指定 すると注意メッセージを表示するので指示に 従って進んでください。

R2.1,R2.0とR1.0では次のページの 画面が異なります。

| 4.59         | 27WPM Rig 1 (IC-705)    |                                       |          |              |  |
|--------------|-------------------------|---------------------------------------|----------|--------------|--|
| E(S) CW(W)   | ファイル出力(I) その他(O) ヘルプ(H) |                                       |          |              |  |
| <u>N?</u>    | JARL電子ログシート出力           | >                                     | JARL推奨新知 | フォーマット(R2.1) |  |
| all          | Cabrilloファイル出力          | >                                     | JARL推奨旧  | フォーマット(R2.0) |  |
| K8SBF        | HAMLOG CSV7ァイル出力(V5)    |                                       | JARL推奨旧  | フォーマット(R1.0) |  |
| K1VMC        | ADIF7ァイル出力              |                                       | 59943H   | 7.011MHz     |  |
| A1UKF        | その他ファイル出力               | >                                     | 59943H   | 7.011MHz     |  |
| M8GK0        | 現パーシャルチェックデータをファイル出力    |                                       | 59943H   | 7.011MHz     |  |
| N1VCI        | ログをパーシャルチェックファイルに追加     | \ <b>_</b>                            | 59943H   | 7.011MHz     |  |
| H1TID        | CTESTWIN付属のバージャルチェックナータ | 追加                                    | 59943H   | 7.011MHz     |  |
| L1UYE        | Grid Locatorファイル作成      | , , , , , , , , , , , , , , , , , , , | 59943H   | 7.011MHz     |  |
| <b>J8XNP</b> | 7MHz CW 59              | 9103M                                 | 59943H   | 7.011MHz     |  |
| K1GME        | 3/1 7MHz CW 599         | 911L                                  | 59943H   | 7.011MHz     |  |
| H8XVT        | 7MHz CW 59              | 9102H                                 | 59943H   | 7.011MHz     |  |

#### ログの提出②

- 赤文字部分は必須事項です。記載していないと
   エラーメッセージが表示されます。→"OK"ボタンを押す
- DXコンテストの場合はコンテスト名称は「コンテスト名 取得」と言うボタンが出て来ますのでこちらをクリックす ると自動入力できます。もちろん自分で手入力も可能 です。そのほかに必要な項目を入力していきます
- ログシートを出力する際、複数のバンドで交信したがシングルバンド種目にエントリーする場合の説明です。
   「ログ出力モード周波数限定」ボタンをクリックして、
   「JARLログ印刷/ファイル出力モード周波数の設定」
   画面を表示させます。
  - 提出するバンドモードを限定する場合は、そこだけを残 して、後はチェックを外し「OK」をクリックします。青字が 交信しているバンドとモードです。エントリーしないバン ドのチェックを外すことで、ログシートに記載される点数 を0にできます。

| ■ JARL推奨新フォーマット(R2.1) ー                                                                                                    |                                      |
|----------------------------------------------------------------------------------------------------|--------------------------------------|
| コンテスト名称     2025年 ALL JAコンテスト     フォーマット       コンテスト名取得     参加部門種目コード     C7H       参加部門種目名称     エードリ                                                                                                    | 保存 開<<br>ブ出力の<br>周波数限定               |
|                                                                                                    |                                      |
| 136k       0       0       1.9M       0       0       0       3.5M       0       0         7M       654       654       55       10M       0       0       0       14M       0       0         18M       0       0       0       21M       0       0       24M       0       0         28M       0       0       0       50M       0       0       144M       0       0         430M       0       0       0       1.2G       0       0       0       2.4G       0       0         430M       0       0       1.2G       0       0       0       2.4G       0       0         430M       0       0       1.2G       0       0       2.4G       0       0         5.6G       0       0       0       10G       0       0       2.4G       0       0         47G       0       0       0       75G       0       0       0       77G       0       0         135G       0       0       0       248G       0       0       0       76       0       0 <td>0<br/>0<br/>0<br/>0<br/>0<br/>0<br/>0<br/>0</td> | 0<br>0<br>0<br>0<br>0<br>0<br>0<br>0 |
| 合計  654    654    55 総得点  35970   1 □ 1                                                                                                    | 「でも出力                                |
| 連絡先住所 〒861-4173 熊本市南区御幸木部 3-1-26 氏名/社団名称 中嶋 美                                                                                                    | 17浩                                  |
| E-mail address jr6ikd@jarl.com                                                                                                    |                                      |
| 電話番号 090-1517-0599                                                                                                    | 実測出力                                 |
| 局免許年月日(ニューカマー種目) 年齢(シルバー/ジュニア種                                                                                                    | 苏                                    |
| 運用地 使用電源 使用電源                                                                                                    |                                      |
| 設備                                                                                                    |                                      |
| 意見 ログ整理ご苦労様です。                                                                                                    |                                      |
| ■ 私は, JARL制定のコンテスト規約および電波法令にしたがい運用した組<br>に提出するサマリーシートおよびログシートなどが事実と相違ないもので<br>を, 私の名誉において誓います。                                                                                                    | ま果, ここ 🔨<br>あること 🗸                   |
| 日付 2025年4月8日 署名 中嶋 邦浩 ○○                                                                                                    | K                                    |
| <ul> <li>□ モードを強制的に変更する モー</li> <li>□ 周波数順に出力する □</li> <li>□ SWLログ(UrRSTを相手局(こ)</li> <li>□ オペレータを備考に出力</li> </ul>                                                                                                    | 備考出力する<br>する                         |
| マルチオベ種目運用者コールサイン/氏名                                                                                                    | -時刻                                  |
| 登録クラブ番号                                                                                                    | IST                                  |
| 登録クラブ名称                                                                                                    |                                      |

## ログの提出③

- •ファイル名に修正が必要であれば修正します。
- ファイルの保管場所を指定します。
   (保管場所を控えておく必要が有ります)
- 良ければ"保存"ボタンを押します。

| S) CW(W) ファイル出力(I) その他(O) ヘルプ(H)                                                                                                    |                                                           |
|----------------------------------------------------------------------------------------------------|-----------------------------------------------------------|
| <u>N?</u> <u>IU</u> <u>F11</u> <u>F12</u> <u>F13</u> <u>F14</u> <u>速</u> ♥ <u>M</u> <u></u> ♥ <u>AR</u> <u>₩</u> -1                                                                                                    |                                                           |
| all Freq Mode My Ur                                                                                                    | Rem                                                       |
| (85 🧱 JARL電子ログ出力のファイル名を入力してください                                                                                                    |                                                           |
| (1) ← → · ↑ ▲ > SDHC (E:) > コンテストログ · ひ                                                                                                    | コンテストログの検索                                                |
| ▲1し<br>整理 ★ 新しいフォルダー                                                                                                    |                                                           |
| <ul> <li>11 ■ ピクチャ</li> <li>11 ● ビブオ</li> <li>11 ● ミュージック</li> <li>18 ● Windows (C:)</li> <li>11 ● SDHC (E:)</li> <li>11 ● SDHC (E:)</li> <li>12 ○22年オール熊本</li> <li>13 ● SDHC (E:)</li> <li>14 ● SDHC (E:)</li> <li>15 ● SDHC (E:)</li> <li>16 ● SDHC (E:)</li> <li>17 ● SDHC (E:)</li> <li>18 ● SDHC (E:)</li> </ul> | 更新E<br>2021/<br>2022/<br>2023/<br>2024/<br>2025/<br>2013/ |
| 10F<br>ファイル名(N): 2025 ALL JAコンテスト<br>21) ファイル名(N): アバエト - 51 (サーレ)                                                                                                    |                                                           |
| )アイルの種類(I): IXI Log Files(*.txt)<br>12、<br>18日 へ フォルダーの非表示                                                                                                    | 保存(S)                                                     |
| A3AUJ 7MHz SSB 5910M 5943H                                                                                                    | 7.011101                                                  |

#### ログの提出④

JARLのホームページから2025年のALL JAコンテストの規約を参照しました。(右上)

・ ログの提出方法は3通りあります。

①Webからアップする

②E-mailで送信する

③郵送する

①のWebから提出する場合(右下)
 イ:提出コンテストを選択する

 (ALL JAコンテストを選択する)
 ロ:ファイルの選択をクリックする
 ハ:前のページで保存したファイルを選択する
 ニ: "選択したファイルをアップロードする"ボタンを押す。

② 法信機の名称、送信出刀なと連用時のテータ
 ③ マルチオペ種目のオペレータの無線従事者資格の確認資料(無線従事者免許証のコピー)
 ④ 実際の運用状況等、ログ審査に必要とコンテスト委員会が判断した情報

(5)提出締切日 2025年5月7日(水)必着(6)提出先

 ①電子ログをWebからアップロードする場合●https://contest.jarl.org/upload 電子ログをE-mailで送信する場合 allja@jarl.org
 ②郵送の場合 〒170-8073 JARL ALL JAコンテスト係

(7)個人情報の利用について

JARLは、収集した個人情報について、JARLの実施するコンテスト業務遂行(集計・審査・ ために利用する。

(8)入賞局ログデータの公開

入賞局のログデータを結果発表後に公開する。

コンテスト参加者は、入賞局が提出した交信ログ内容(サマリーシートの個人情報は除く) したとみなす。

#### JARLコンテスト 電子ログ アップロードページ

JARLコンテスト電子ログ形式のファイルをアップロードするためのページです。 ファイルを手動で作成する場合は「<u>電子ログサマリー作成ページ</u>」をご利用ください。

#### 提出対象コンテスト

ALL JAコンテスト (受付期間: 2025年4月26日~5月7日)
 6m AND DOWNコンテスト (受付期間: 2025年7月5日~7月16日)
 フィールドデーコンテスト (受付期間: 2025年8月2日~8月13日)
 全市全都コンテスト (受付期間: 2025年10月11日~10月22日)
 (ALL ASIAN DXコンテスト)

**電子ログファイルのアップロード** (JARL電子ログ形式のファイルを指定する場合) ファイルの選択 ファイルが選択されていません 選択したファイルをアップロードする

電子ログテキストの貼り付け (テキストをこの欄に貼り付ける場合)

貼り付けたテキストをアップロードする クリア

JARLコンテストについてのお問い合わせは <<u>contest@jarl.org</u>> までお願いします

JARL Webのコンテストのページもご覧ください。

## ログの提出⑤

②E-mailで送信する

イ:allja@jarl.org宛て保存したTXTファイルを 添付する ロ:メール送信する

```
2019年当時にメールでJARLにログを
提出した時のメール画面を貼りました。
```

| From | JR6IKD 中嶋      |
|------|----------------|
| То   | allja@jarl.org |

#### 2019ALL JA Contest Log 【JR6IKD】

ログ整理ご苦労様です。

DE JR6IKD 73

添付ファイル と すべてダウンロード

![](_page_26_Picture_9.jpeg)

### ログの提出⑥

③郵送する

- イ:メニューの「ファイル(F)」→「印刷(P)」へ 進みます。
- ロ: "JARLログシート印刷"ボタンを押します。 (ログシートが印刷されます)
- ハ: "JARLサマリーシート印刷"ボタンを押します。 (サマリーシートが印刷されます)

印刷物のサンプルが次のページにあります。

#### 印刷

| JARLコンテストフォーマット印刷<br>用紙の種類<br>● 新用紙(A4) ○ 旧用紙(A4) ○ 旧用紙(B5)<br>■ 時刻右列 + 年 印字           | 印刷<br>取消                                    |
|----------------------------------------------------------------------------------------|---------------------------------------------|
| マルチ 100 ▼ % モード 100 ▼ %<br>交換ナンバー 100 ▼ % OP名 100 ▼ %                                  |                                             |
| JARL ログシート印刷 □ 最終ページ<br>に得点印刷                                                          |                                             |
| JARL サマリーシート印刷     フォント縮小       部門種目名称     100       部門種目コード     100       宣誓文     100 | <ul> <li>%</li> <li>%</li> <li>%</li> </ul> |
| Print Log/Dupe check List                                                              |                                             |
| ログ印刷                                                                                   |                                             |
| デュプチェックリスト印刷                                                                           |                                             |
| ヘッダー ALL JAコンテスト 2019                                                                  | 丁書                                          |
| Time<br>© JST © UTC<br>QS                                                              | Oデータ                                        |
| 印刷位置調整 印刷.<br>横オフセット 8 縦オフセット 7 93                                                     | スケール<br>▼ %                                 |

### ログの提出⑦

ニ:サマリーシート(左側) (コンテスト1つに付き1枚) ホ:ログシート(右側) (1枚当たり25QSO、 交信局数が増えれば 印刷枚数も増えます)

サマリーシートに押捺して JARLへ郵送します。

〒170-8073 JARL ALL JAコンテスト係

| H2<br>H2<br>H2<br>H2<br>H2<br>H2<br>H2<br>H2<br>H2<br>H2                                                                                                    | BNH z<br>DNH z            |                          |                        |             |   | С7Н      |                          | 個人局電信創門21NHz パンド       |
|----------------------------------------------------------------------------------------------------|---------------------------|--------------------------|------------------------|-------------|---|----------|--------------------------|------------------------|
| trz     mz     mz | 44NHz                     | +                        |                        |             |   |          | 6#.25                    |                        |
| Miz     JK01KU       Miz     JK01KU       Miz     JK01KU       JER     JK01KU       JER     JK01KU       JER     JER       Hiz     JER       Hiz     JER       Hiz     JER       JER     JER       JER     JER       JE                                                                                                    | SUNIHZ<br>200 <b>N</b> Hz | +                        |                        |             |   |          | DONE                     |                        |
| H <u>H</u> Z<br>GHZ<br>GHZ<br>H<br>H<br>GHZ<br>H<br>H<br>GHZ<br>H<br>H<br>GHZ<br>H<br>H<br>GHZ<br>H<br>H<br>H<br>H<br>H<br>H<br>H<br>H<br>H<br>H<br>H<br>H<br>H                                                                                                    | 400NHz                    | +                        |                        |             |   | <b>1</b> | KOIKI                    | ,                      |
| GHz     通用者のコールサイン<br>(シクルオペモルとまた366)       +     654       ・     第5       ・     第5       ・     ・       ・     10       ・     ・       ・     ・       ・     ・       ・     ・       ・     ・       ・     ・       ・     ・       ・     ・       ・     ・       ・     ・       ・     ・       ・     ・ <t< td=""><td>SOONHz</td><td>+1</td><td> </td><td></td><td></td><td></td><td></td><td></td></t<>                                                                                                    | SOONHz                    | +1                       |                        |             |   |          |                          |                        |
| ・・・・・・・・・・・・・・・・・・・・・・・・・・・・・・・・・・・・                                                                                                    | D.1GHz                    |                          |                        |             |   | 運用物      | 501-                     | - ルサイン                 |
| +     654     x     55     x     =     35,970       ::〒     121-41 7 3 創本市南区御宇木創 3-1-23     121-41 7 -1241 42巻42,月24 長年春年20人     登録 クラブ対抗                                                                                                    |                           |                          |                        |             |   |          | and the s                |                        |
| +     654     X     55     X     二     総律点       ::〒     〒661-4173 熊本市南区御李木創 3-1-23     空気 クラブ対抗                                                                                                    |                           |                          |                        |             |   |          |                          |                        |
| +     654     X     35     X     =     「○○・45 57 - 3245 - 2845 - 2855 - 28555 - 28555 - 2855 - 28555 - 2855 - 2855 - 2855 - 2855 - 2855 - 2                                                             |                           |                          |                        |             |   |          |                          | <b>絵得</b> 点            |
| 1     854     X     55     X     =     35,970       17(-4F デ*2)2451 の集合は、単価係数を加入       17(-4F デ*2)2451 の集合は、単価係数を加入       17(-4F デ*2)2451 の集合しま       17(-4F デ*2)2451 の集合は、単価係数を加入       17(-4F デ*2)2451 の集合は、単価の       17(-4F デ*2)2451 の集合しま       17(-4F デ*2)2451 の集合しま                                                                                                    |                           |                          |                        |             | 1 |          | [                        |                        |
| : 〒 〒861-4173 熊本市南区御幸木創 3-1-28<br>1009-1517-0590 登録 クラブ対抗<br>1009-1517-0590 登録 クラブ対抗                                                                                                    | 숨計                        | 854                      | 854 )                  | ( 35        | X |          | =                        | 35,970                 |
| ☆:〒 17801-4103 龍本市商区博華水御 3F1-20<br>090-1517-0590 登録りラブ対抗                                                                                                    |                           |                          |                        |             |   | 7(-8     | 8° <del>4</del> ° -12049 | いの場合は、局種係数を記入          |
| 090-1517-0599 重然シリンが形                                                                                                    | 搭先∶〒                      | T 001-41/3 MMA m         | 南区博華 木削 い              | 1-20        |   |          | -                        | 添ちニマがは                 |
|                                                                                                    |                           |                          | TEL: 09                | 0-1517-0599 |   |          | -                        | 386.5.5.5.4.70         |
| きの氏をはまのを送)・ 中唱 報告 云 -                                                                                                    | 主身の形名                     | 「対理の名称」。                 | 中唱 帮选                  |             |   |          | - H 1                    | #クラフ<br>               |
|                                                                                                    |                           |                          |                        |             |   |          | -                        | · · ·                  |
|                                                                                                    | all: jr€                  | őikd∎jarl.com            |                        |             |   |          | 音楽                       | 录りラブ                   |
| : jršikolijari.com                                                                                                    |                           | AL YE MADE .             | \$140 <b>7 7 4</b> - 7 | #柏林士        |   |          | 8                        | m                      |
| - jrőikdējarl.com 名称のうづき 新潟                                                                                                    | 許者の報義                     | · 秋本者文称:                 | 第1級アマチュア               | 糖糖枝士        |   |          |                          |                        |
| 田田 (11) 日本 (11) 日本 (11) 11) 11) 11) 11) 11) 11) 11) 11) 11                                                                                                    | 3年者の毛ち<br>all: jrst       | 社際の各株):<br>Sikdejarl.com | 中喝 邦造                  |             |   |          | 관성<br>전<br>관성<br>전       | Rクラブ<br>丹<br>Rクラブ<br>米 |
|                                                                                                    | 非者の圧な                     | 牧園の名称〉:                  | 中喝 邦造                  |             |   |          | #                        | +                      |
| HOVED 177 DOD ALL                                                                                                    |                           |                          |                        |             |   |          |                          |                        |
|                                                                                                    | all. irs                  | őikd∎iarl.com            |                        |             |   |          | 音频                       | み クラブ                  |
|                                                                                                    | all: jr€                  | őikd∎jarl.com            |                        |             |   |          | 音频                       | み カラブ 米                |
| 11日 1日 1日 1日 1日 1日 1日 1日 1日 1日 1日 1日 1日                                                                                                    | all: <u>Jrs</u>           | ankugjari.com            |                        |             |   |          | 8                        | **                     |
| 1 W T                                                                                                    |                           | Sikabian I aan           |                        |             |   |          | -                        | 2034                   |
| きっちょうがまったぶ)・ 甲脂 新海 しょう                                                                                                    | 「許者の正ち                    | 社園の名称):                  | 甲咯弗酒                   |             |   |          | #                        | 7                      |
| ************************************                                                                                                    | 11. BOES                  | 「対理の名称」。                 | 中唱 邦湾                  |             |   |          |                          |                        |
| TL:                                                                                                    |                           |                          | TBL:                   | 0-1317-0398 |   |          | 音频                       | みりラブ                   |
| TB :                                                                                                    |                           |                          | та : 09                | 0-1517-0599 |   |          | 1                        | 繰りラブ新杭                 |
|                                                                                                    |                           |                          | 09                     | 0-1517-0599 |   |          | -9                       | 縁りラブ対抗                 |
|                                                                                                    |                           |                          | 09                     | 0-1517-0599 |   |          | -9                       | 縁りラブ対抗                 |
|                                                                                                    |                           |                          | 00                     | 0_1017_0000 |   |          | -                        | 縁りラブ対抗                 |
| 191-1211-1299                                                                                                    | 1270.1                    |                          |                        |             |   |          | -                        | 級クラブ対抗                 |
| 191-1211-1299                                                                                                    | 070.1                     |                          |                        |             |   |          | -                        | 級クラブ対抗                 |
| 191-1211-1299                                                                                                    | 1270.1                    |                          |                        |             |   |          | -                        | 級クラブ対抗                 |
| 191-1211-1299                                                                                                    | 1170.                     |                          |                        |             |   |          | -                        | 録りラブ対抗                 |
| 191-1211-1299                                                                                                    | 1170.                     |                          |                        |             |   |          | -                        | 録りラブ対抗                 |
| 191-1211-1299                                                                                                    | 11/01                     |                          |                        |             |   |          | -                        | 録りラブ対抗                 |
|                                                                                                    |                           |                          | 00                     | 0_1017_0000 |   |          | -                        | 撮りラブ対抗                 |
|                                                                                                    | 070.1                     |                          | 00                     | 0_1017_0000 |   |          | -                        | 縁りラブ対抗                 |
|                                                                                                    | 070.1                     |                          | 00                     | 0-1917-0900 |   |          | -                        | 繰りラブ対抗                 |
|                                                                                                    | u70. 1                    |                          | 00                     | 0-1517-0500 |   |          | -9                       | 録りラブ対抗                 |
| 090-1517-0599                                                                                                    | 告先∶〒                      | 1001-4113 114-4113       | 開始博学 水則 い              | 1-20        |   |          | -                        | ※ カニゴが坊                |
| 090-1517-0999 登録 クラブ対抗                                                                                                    | 格先:〒                      | 〒861-4173 船本市            | 南区御幸木創 3-              | 1-26        |   |          |                          |                        |
| 090-1517-0999 登録りラブ対抗                                                                                                    | 55.11                     | 〒861-4173 船本市            | 南区御幸木創 3-              | 1-26        |   |          |                          |                        |
|                                                                                                    | n.at. · =                 | 〒861-4173 船本市            | 南区復幸末創 3-              | 1-26        |   |          |                          |                        |
| ☆:〒 17801-4103 龍本市商区博華水御 3F1-20<br>090-1517-0590 登録りラブ対抗                                                                                                    |                           |                          |                        | 4.04        |   | 1.4-9    | + + -1.4                 | の思想的は、阿佳等意を応入          |
| <sub>2:〒</sub> 〒881-4173 <b>熊本市南区御孝木御</b> 3-1-28<br>                                                                                                    |                           |                          |                        |             |   | 17(-8    | 81 +1-00+2               | いの場合は、局種係数を記入          |
| <sub>注于</sub> 〒861~173 <b>熊本市南区御宇木創 3-1-26</b><br>090~1517~0590 登録りラブ対抗                                                                                                    |                           |                          |                        |             |   | 7(-8     | 8141-2040                | 日の場合は、局種係数を記入          |
| <sub>注:〒</sub> 〒861-4173 龍本市南区御宇木創 3-1-28<br>090-1517-0590, 登祭.クラブ対抗                                                                                                    |                           |                          |                        |             |   | 17(-8    | 8° +° -00 <del>1</del> 9 | いの場合は、局種係数を記入          |
| ;;〒 <mark>〒861~4173 熊本市南区御寺木創 3~1−28</mark><br>0000−1517-0590, 登祭クラブ対抗                                                                                                    |                           |                          |                        |             |   | 17(-8    | 81 +1 -00+2              | いの場合は、局種係数を記入          |
| ;:〒 〒861-1173 熊本市南区御幸木創 3-1-28<br>090-1517-0590 登録クラブ対抗                                                                                                    |                           |                          |                        |             | J | 17/-8    | 87 <del>4</del> 7 - 1741 |                        |
| ::〒     〒21-4173 熊本市南区御幸木創 3-1-28       000-1517-0590     登級 クラブ対抗                                                                                                    | 승러                        | 654                      | 854 )                  | ( 95        | x |          | =                        | 35,970                 |
| +     ・     ・     ・     ・     ・     ・     ・     ・     ・     ・     ・     ・     ・     ・     ・     ・     ・     ・     ・     ・     ・     ・     ・     ・     ・     ・     ・     ・     ・     ・     ・     ・     ・     ・     ・     ・     ・     ・     ・     ・     ・     ・     ・     ・     ・     ・     ・     ・     ・     ・     ・     ・     ・     ・     ・     ・     ・     ・     ・     ・     ・     ・     ・     ・     ・     ・     ・     ・     ・     ・     ・     ・     ・     ・     ・     ・     ・     ・     ・     ・     ・     ・     ・     ・     ・     ・     ・     ・     ・     ・     ・     ・     ・     ・     ・     ・     ・     ・     ・     ・     ・     ・     ・     ・     ・     ・     ・     ・     ・     ・     ・     ・     ・     ・     ・     ・     ・     ・     ・     ・     ・     ・     ・     ・     ・     ・     ・     ・     ・     ・      ・     ・     ・     ・ </td <td></td> <td></td> <td></td> <td></td> <td></td> <td></td> <td>Г</td> <td>総体電</td>                                                                                                    |                           |                          |                        |             |   |          | Г                        | 総体電                    |
| 中     054     次     055     次     二     二     107(-147 x7)-20-051 0 ((0 + 0 + 0 + 0 + 0 + 0 + 0 + 0 + 0 +                                                                                                    |                           |                          |                        |             |   |          |                          | <b>絵得</b> 点            |
| +     654     X     55     X     =     約得点       ::〒     〒861-4173 龍本市南区御幸木創 3-1-28     127-457 97-32434 の景命は、発展学業会社の人                                                                                                    |                           |                          |                        |             |   |          |                          |                        |
| +     054     X     55     X     =     数律点       121-42 F * 12241 年後年後、東部県東京派人       ::〒     〒861-4173 熊本市南区御李木創 3-1-23       000-1517-0529     登録 クラブ対抗                                                                                                    |                           |                          |                        |             |   |          |                          |                        |
| +     054     X     55     X     =     35,970       ::〒     〒561-4173 熱本市南区御幸木創 3-1-28     空気 クラブ対抗                                                                                                    |                           |                          |                        |             |   |          |                          |                        |
| +     654     X     55     X     =     数得点       121-41 Y * 12241 年後年後、東部県東京法人       ::〒     〒861-4173 熊本市南区御李木創 3-1-23       000-1511-0520     登録 クラブ対抗                                                                                                    |                           | +                        |                        |             |   | (シング     | ルオペセ                     | 上記と異なる場合)              |
| (3059加水 761至2歳06年期)       +     654       *:〒     1061-4173 熊本市南区御中木創 3-1-28       (305-1517-0584)     登級 クラブ対抗                                                                                                    | ). 16Hz                   | T                        | [                      |             |   | 運用物      | ぎのコー                     | - ルサイン                 |
| GHz     38時者のコールサイン<br>(シグルズベリンと大変な多無の)       +     654       *:〒     〒861-4173 熊本市南区御李木創 3-1-23       17:-15 (1-1524)     登録 クラブ対抗                                                                                                    | SOONHz                    |                          |                        |             |   |          |                          |                        |
| Hz<br>GHz<br>→ G4<br>+ 654<br>                                                                                                    | JUUNHZ                    | -+                       |                        |             |   |          |                          |                        |
|                                                                                                    | 0084                      | +                        |                        |             |   | J        | KOIN                     | )                      |
| Miz     Juno IRU       Miz     Juno IRU       Jam Za     Jam Za       Otz     Jam Za       (b) Za     Jam Za       +     054       654     X       55     X       Image: State State St                                                                                                    | 200NHz                    | T                        | [                      |             |   |          |                          |                        |
| Hiz<br>Hiz<br>Hiz<br>Hiz<br>Hiz<br>Hiz<br>Hiz<br>Hiz                                                                                                    | ONHz                      |                          |                        |             |   |          | レサイン                     | /                      |
| <u> <u> <u> </u> <u> </u> <u> </u> <u> </u> <u> </u> <u> </u> <u> </u> <u> </u> <u> </u></u></u>                                                                                                    | l 4NHz                    |                          |                        |             |   |          |                          |                        |
|                                                                                                    | JNHZ                      |                          |                        |             |   |          |                          |                        |
|                                                                                                    |                           | +                        |                        |             |   | CUH      |                          | 他人局電信何PM21NHZ パンド      |
|                                                                                                    |                           | +                        |                        |             |   |          |                          |                        |
| こ     こ     こ     C7H     個人局電信側P121MHz パンド       2     こ     こ     こ     こ     こ       2     こ     こ     こ     こ     こ       2     こ     こ     こ     こ     こ       2     こ     こ     こ     こ     こ       2     こ     こ     こ     こ     こ       Miz                                                                                                    | NH z                      | +                        |                        |             |   | 3-1-120  | -                        | 名称                     |
| ユ     コールサイン       オ     654       第3<                                                                                                    | NH z                      | +                        |                        |             |   |          |                          |                        |
| Z     >>**********************************                                                                                                    | Hz                        | 854                      | 854                    |             |   | 参加的      | <u>ាក</u> នរ             | との種目など                 |
| ● 654     ● 654       z                                                                                                    | SNHz                      | +                        |                        |             |   |          |                          |                        |
| Hz     654       2     654       2     654       2     654       2     654       2     654       2     654       2     654       2     654       2     654       2     654       2     654       2     654       2     654       2     71 (10 - 10 - 10 - 10 - 10 - 10 - 10 - 10                                                                                                    | SNHz                      |                          |                        |             | 1 | 2025 \$  | ≢ ALL                    | JAコンテスト                |
| 地位     2025年 ALL JAコンテスト       1654     654       2     654       2     654       2     654       2     654       2     654       2     654       2     654       2     654       2     654       2     654       2     1000000000000000000000000000000000000                                                                                                    | バンド                       | 交信局数                     | 得点                     | 7.697 5/9-  |   |          |                          |                        |
| ッド     文信 高频     得点     1877 34+     2025年 ALL JA コンテスト       1     654     654     2025年 ALL JA コンテスト       2     1     654     2011       2     1     654     2011       2     1     1     1       2     1     1     1       2     1     1     1       2     1     1     1       2     1     1     1       2     1     1     1       2     1     1     1       2     1     1     1       2     1     1     1       2     1     1     1       2     1     1     1       2     1     1     1       3     1     1     1       1     1     1     1       1     1     1     1       1     1     1     1       1     1     1     1       1     1     1     1       1     1     1     1       1     1     1     1       1     1     1     1       1     1     1       1     1                                                                                                    |                           |                          |                        |             |   |          | テストム                     | 5 X B                  |

全見 コマルチオペ、ゲストオペの場合は理用者のコールサイン(圧な)および毎然後事者の支格を記入する)

次回もかんばりたいと思います。

私は、JARL制定のコンテスト規約および電波法令にしたがい運用した結果、ここに提出する サマリーシートおよびログシートなどが事実と相違ないものであることを、私の名誉において客います。

中唱 邦造

۲

| Cal | Ilsign JRSJKD | 17:   |                   |      |              |         |                 |
|-----|---------------|-------|-------------------|------|--------------|---------|-----------------|
|     | Y-N-D         | TZL   | Band              | Node | Station Wikd | D. J.   | 1120<br>1120    |
|     | 0010 1 07     | 0.01  | -                 |      | B0007/4      | Sent    | Received        |
|     | 2019-4-20     | 2101  |                   | 70   |              | 3994-31 | 39913 <b>n</b>  |
|     | 2018-4-20     | 12104 |                   | 201  | 010135       |         |                 |
|     | 2019-4-21     | 2100  |                   | 201  | 017001       |         |                 |
|     | 2019-4-20     | 2100  |                   | 200  |              |         | 3991 m          |
|     | 2019-4-20     | 2100  |                   | 1.01 | UN I INN     | 3994.31 | 399144          |
|     | 2019-4-20     | 2100  |                   | 01   | 041260       | 3994.3H | 39910H          |
|     | 2019-4-20     | 2108  |                   |      | JESKGH       | 399434  | 399105N         |
|     | 2019-4-27     | 2113  | 5                 | 01   | JAJANK       | 39943H  | 399038          |
|     | 2019-4-27     | 21 15 |                   | 01   | JN8GEE       | 399438  | 399112N         |
| 0   | 2019-4-20     | 2115  | ,                 | 01   | UN INNO      | 3994.3H | 3991314         |
|     | 2019-4-20     | 2110  |                   | 1.01 | 011362       | 3994.31 | 399131          |
|     | 2019-4-20     | 2110  |                   | 01   | JGTAIN/T     | 3994.3H | 399124          |
|     | 2019- 4-27    | 2110  |                   |      | JA8222       | 399438  | 399106H         |
|     | 2019-4-27     | 21 18 | 5                 | 01   | JA / PGH/ 1  | 399438  | 399124          |
|     | 2019-4-27     | 21 18 | · · · · · · · · · | 01   |              | 39943H  | 399124          |
|     | 2019-4-27     | 21 19 | 3                 | CM . | JRSORG       | 59943H  | 599101N         |
|     | 2019- 4-27    | 2120  | 1                 | CN . | JFOJUN       | 59943H  | 39908L          |
|     | 2019- 4-27    | 2121  | 5                 | CM . | JEILUJ       | 99943H  | 59912H          |
|     | 2019- 4-27    | 2122  | 1                 | 01   | JATESC       | 59943H  | 599038          |
|     | 2019- 4-27    | 2123  | 7                 | CM . | JL 1610      | 39943H  | 39914N          |
|     | 2019- 4-27    | 2124  | 3                 | CM   | JA3LX1/0     | 39943H  | 39908N          |
|     | 2019- 4-27    | 2124  | 7                 | CM   | JA738        | 39943H  | 3990 <b>6N</b>  |
|     | 2019- 4-27    | 2125  | 7                 | CN   | JE7NAY       | 39943H  | 39904N          |
|     | 2019- 4-27    | 2128  | 7                 | CH   | JE7ZDX/7     | 59943H  | 39907N          |
|     | 2019- 4-27    | 2127  | 3                 | CM . | JF7BA0       | 59943H  | 39903N          |
|     | 2019- 4-27    | 2128  | 7                 | CH   | JH7WWY       | 59943H  | 39907H          |
|     | 2019- 4-27    | 2128  | 7                 | CN   | JE1SGH       | 59943H  | 39914N          |
|     | 2019- 4-27    | 2129  | 7                 | CM   | JOINAH       | 39943H  | 39914N          |
|     | 2019- 4-27    | 2130  | 7                 | CN   | JR7XKN       | 39943H  | 39903H          |
|     | 2019- 4-27    | 2130  | 7                 | CM   | 301600       | 59943H  | 39914N          |
|     | 2019- 4-27    | 2131  | 7                 | CN   | JASCINC      | 39943H  | 399106N         |
|     | 2019- 4-27    | 2132  | 7                 | CM   | JI 1PVV      | 59943H  | 59914P          |
|     | 2019- 4-27    | 2132  | 7                 | CN   | JH1CVA       | 39943H  | 39914N          |
|     | 2019- 4-27    | 2133  | 7                 | CM   | JL 70TR      | 39943H  | 39907N          |
|     | 2019- 4-27    | 2133  | 7                 | CN   | JASCEA       | 39943H  | 399103N         |
|     | 2019- 4-27    | 2134  | 7                 | CM   | JR 7KG E     | 59943H  | 39903 <b>N</b>  |
|     | 2019- 4-27    | 2137  |                   | 69   | JH81S0       | 39943H  | 399108N         |
|     | 2019- 4-27    | 2138  | 7                 | CM . | JR70RF       | 59943H  | 3990 <i>6</i> P |
|     | 2019- 4-27    | 2139  | 7                 | 69   | JH10LJ       | 59943H  | 59914N          |
|     | 2019- 4-27    | 2140  | 7                 | CM   | JR7AS0       | 59943H  | 3990 <b>6N</b>  |
|     | 2019- 4-27    | 2142  | 7                 | CN   | JK71ZT       | 59943H  | 59903N          |
|     | 2019- 4-27    | 2142  | 7                 | CN   | JF81UZ/8     | 59943H  | 59943N          |
|     | 2019- 4-27    | 2148  | 7                 | 69   | JATARY       | 3994.3H | 3990 <i>6</i> N |
|     | 2019-4-27     | 2149  | 7                 | CN . | JHSQTC/8     | 39943H  | 599106N         |
|     | 2019- 4-27    | 2151  | 7                 | 69   | JUTIAF       | 39943H  | 3991 <i>4</i> N |
|     | 2019- 4-27    | 2152  | 7                 | CM . | JH8JYN       | 39943H  | 399106N         |
|     | 2019- 4-27    | 2135  | 7                 | 69   | JA127F71     | 39943H  | 39910N          |
|     | 2019- 4-27    | 2157  | 7                 | CN I | JI 7LZL      | 59943H  | 39904N          |
|     | 2019- 4-27    | 2139  | 7                 | 68   | JL 766H      | 39943H  | - 39902P        |
|     | 2019- 4-27    | 2202  | 7                 | CN   | JAINDU       | 59943H  | 39912N          |

50

Total

Year 2019

2025年 ALL JAコンテスト

Wult. Pts Rnks

13

103

68

11

- fa-

10

**m** 

103

112

12

101

- 68-

07

02

18 90

Total

ТC.

1

1/14

Sheet No.

LOG SHEET

CTESTWINで記録したデータをTurbo HAMLOGに 取り込みたい場合の操作です。

・QSOデータをハムログ側のデータと一括管理したい

パーシャルチェックデータとして後に活用したい
 ハムログからQSLカード印刷をしたい
 (HAMLOG側はVer5以上である事が条件です)

①出力するCTESTWINのファイルを開く(上段)
 ②メニューの「ファイル出力(I)」→「HAMLOG
 CSV ファイル出力(V5)」をクリックする(下段)

| 201     | 9ALL JAコンテスト                | - CTESTW     | IN 4.59             | 27WPM Rig | 1 ( IC-705 )         |            |            |          |        |                | - 🗆     | ×    |
|---------|-----------------------------|--------------|---------------------|-----------|----------------------|------------|------------|----------|--------|----------------|---------|------|
| 77√⊮(F) | 編集(E) 表示(V)                 | 7ォント(T) 🗄    | 设定(S) CW(W) 774%出力( | l) その他(O) | √⊮7 <sup>°</sup> (H) |            |            |          |        |                |         |      |
|         | 2 CQ UR                     | DE           | B4   N?   IU   F11  | F12   F13 | 3 F14 3              | 38 I M 🗠 🔶 | AR   ₩  -1 | 1        |        |                |         |      |
| No.     | Date                        | Time         | Call                | Freq.     | Mode                 | Му         | Ur         | Rem      |        |                |         | ^    |
| 636     | 19/4/28                     | 2028         | JK8SBF              | 7MHz      | CW                   | 599106M    | 59943H     | 7.011MHz |        |                |         |      |
| 637     | 19/4/28                     | 2029         | JK1VMC              | 7MHz      | CW                   | 59910H     | 59943H     | 7.011MHz |        |                |         |      |
| 638     | 19/4/28                     | 2030         | JA1UKF/1            | 7MHz      | CW                   | 59911M     | 59943H     | 7.011MHz |        |                |         |      |
| 639     | 19/4/28                     | 2031         | JM8GKQ              | 7MHz      | CW                   | 599106M    | 59943H     | 7.011MHz |        |                |         |      |
| 640     | 19/4/28                     | 2032         | JN1VCI              | 7MHz      | CW                   | 59914M     | 59943H     | 7.011MHz |        |                |         |      |
| 641     | 19/4/28                     | 2038         | JH1TID              | 7MHz      | CW                   | 59913H     | 59943H     | 7.011MHz |        |                |         |      |
| 642     | 19/4/28                     | 2039         | JL1UYE              | 7MHz      | CW                   | 59910M     | 59943H     | 7.011MHz |        |                |         |      |
| 643     | 19/4/28                     | 2040         | JJ8XNP              | 7MHz      | CW                   | 599103M    | 59943H     | 7.011MHz |        |                |         |      |
| 644     | 19/4/28                     | 2042         | JK1GMB/1            | 7MHz      | CW                   | 59911L     | 59943H     | 7.011MHz |        |                |         |      |
| 645     | 19/4/28                     | 2045         | JH8XVT              | 7MHz      | CW                   | 599102H    | 59943H     | 7.011MHz |        |                |         |      |
| 646     | 19/4/28                     | 2045         | 7M2CWO              | 7MHz      | CW                   | 59911M     | 59943H     | 7.011MHz |        |                |         |      |
| 647     | 19/4/28                     | 2048         | JH0FOG              | 7MHz      | CW                   | 59908M     | 59943H     | 7.011MHz |        |                |         |      |
| 648     | 19/4/28                     | 2054         | JQ1YKI/1            | 7MHz      | CW                   | 59913M     | 59943H     | 7.011MHz |        |                |         |      |
| 649     | 19/4/28                     | 2054         | J01DGE              | 7MHz      | CW                   | 59911M     | 59943H     | 7.011MHz |        |                |         |      |
| 650     | 19/4/28                     | 2055         | JJ2JCM/1            | 7MHz      | CW                   | 59910P     | 59943H     | 7.011MHz |        |                |         |      |
| 651     | 19/4/28                     | 2057         | JH8BGQ              | 7MHz      | CW                   | 599108M    | 59943H     | 7.011MHz |        |                |         | - 11 |
| 652     | 19/4/28                     | 2058         | JF2FKM              | 7MHz      | CW                   | 59918M     | 59943H     | 7.011MHz |        |                |         | ~    |
| Ŧ       | ゙゙゙ユ <b>フ</b> ゚ <b>チ</b> ェッ | <b>/ / E</b> | nt) 😤               | 율(F       | 1)                   | 取          | ス消(F3)     |          | 654局   | 23:02:54       | C       | Q    |
| Call    | I                           |              |                     | My RS     | ST                   | 599        |            |          | Ur RST | 59943i         | -       |      |
|         | 7MHz                        |              | <b>CW</b> 27        |           |                      |            | All JA     |          |        | 55 <b>マル</b> チ | 人局      | •    |
| 備考      |                             |              |                     |           |                      |            |            | QSL      | JARL   | QRP 移動         | Call? N | lul? |

|                | 27WPM Rig 1 (IC-705) |                                   |         |              |  |  |  |  |  |  |
|----------------|----------------------|-----------------------------------|---------|--------------|--|--|--|--|--|--|
| CW(W)          | ファイル出力(I)            | その他(O) ヘルプ(H)                     |         |              |  |  |  |  |  |  |
| <u> 1?   1</u> | JARL電                | 子叻゙シート出力                          | >       | <u> </u>     |  |  |  |  |  |  |
|                | Cabrillo             | >ファイル出力                           | >       | Ur           |  |  |  |  |  |  |
| SBF            | HAMLO                | OG CSVファイル出力(V5)                  |         | 5994         |  |  |  |  |  |  |
| VMC            | ADIF77               | ·仙出力                              | ,       | 5994         |  |  |  |  |  |  |
| UKF            | その他ノ                 | /ジ1ル出刀                            | >       | 5994         |  |  |  |  |  |  |
| GKG            | 現パージ                 | ャルチェックデータをファイル出力                  | ]       | <b>599</b> 4 |  |  |  |  |  |  |
| VCI            |                      | ーンヤルナェツクノア1ルに追加<br>MINI付尾のパーシャルチェ | ックデータ追加 | <b>599</b> 4 |  |  |  |  |  |  |
| TID            | Cilli                |                                   |         | <b>599</b> 4 |  |  |  |  |  |  |
| UYE            | Grid Lo              | catorノバイル1作成                      |         | 5994         |  |  |  |  |  |  |
| XNP            |                      | 7MHz CW                           | 599103M | 5994         |  |  |  |  |  |  |

HAMLOGへのデータインポート②

- こちらの画面で「ファイル拡張子」は「CSV」をチェック、「Remarks1の設定」「Remarks2の設定」は必要に応じて入力します。コンテスト名を入れて置くとよい。
- CTESTWINの更新データに記録された備考は Remarks2に記録できます。「Remarks1,2へのデー タ出力順序」で、Remarksに書き込む順序を設定し ます。
- 「QSL」欄はQSLカードを送るなら「J」、送らないなら「N」、CTESTWINの備考でQSLカード送付の支持を入れているなら「備考にQSL又はJARLがあればJ」をチェックします。
- 「HAMLOGのログデータからQRA,QTHを取り込む」 にチェックを入れると、使っている「Turbo HAMLOG」の過去データからQTHと名前を探し出し て、出力するCSVファイルに反映させられます。 尚、この機能を使うときは「Hamlog」のファイルより 「Hamlog 50.dll」ファイルを「CTESTWIN」のフォル ダーへ先にコピーして置く必要が有ります。

#### ■ Hamlog用データ設定

| 備考欄に記載する文書を入力してください。<br>Remarks2にはQSOデータの備考欄が加えられます。「ファイル拡張子――――<br>クラブ局OP名を取り込む時は\$opと記述してくださ    〇 TXT                                                                                          | 選択行のみ出力                                                                                                    |  |  |  |  |  |  |
|----------------------------------------------------------------------------------------------------|----------------------------------------------------------------------------------------------------|--|--|--|--|--|--|
| Remarks1の設定                                                                                                    | 「コンテスト名追加―」                                                                                                    |  |  |  |  |  |  |
| ALL JAコンテスト □ 送信ナンハー記                                                                                                    | 録 コンテスト名取得                                                                                                    |  |  |  |  |  |  |
| Remarks 2 の設定                                                                                                    | <br>穏 ● Rem1へ追加                                                                                                    |  |  |  |  |  |  |
| - ○ 感情シンバー記                                                                                                    | 録                                                                                                    |  |  |  |  |  |  |
| ✓ CTESTWINの備考を取り込む                                                                                                    | □ %で囲む:                                                                                                    |  |  |  |  |  |  |
| Remarks1,2へのデータ出力順序                                                                                                    |                                                                                                    |  |  |  |  |  |  |
| ●備→送→受 ○送→受→備 ○ 受→送→備 □ RSTを削除                                                                                                    |                                                                                                    |  |  |  |  |  |  |
| Code欄の手動設定(全市全郡、6mdown/Field dayの2.4GHz以上は自動抽出)         □ RSTを除く受信ナンバーを記録         □ 移動局の場合のみ記録         ● 全文字         ○ 右1文字を削除         ○ 右3文字を削除         ○ 左3文字を削除                               | ェックボックス指定<br>□ 1 □ 2<br>□ CQ欄                                                                                                   |  |  |  |  |  |  |
| <ul> <li>時間選択</li> <li>○ JST ○ UTC ○ JA:JST</li> <li>○ JST ○ UTC ○ JA:UTC</li> <li>○ DX局はCode欄(こEntity Codeを入れる)</li> <li>○ DX局はQTH欄(こEntity名を入れる)</li> <li>□ BSTの無いコンテストは59/599を追加する</li> </ul> | 🔽 QTC onlyは出力しない                                                                                                    |  |  |  |  |  |  |
| QSL欄1文字目                                                                                                    | ∭ーする(是優失)                                                                                                    |  |  |  |  |  |  |
| <ul> <li>○ J ● N ○ HAMLOG過去データを参照して決定 □ 備考にQSLまたは<br/>JARLがあればJにする</li> <li>□ J,Nを別文字に置換 置換文字設定</li> </ul>                                                                                       | <ul> <li>         「「「備考(ENoQSLあり         」)         「○□「「「NOQSL DX(」 &lt; 40) つ         「□         「□□□□□□□□□□□□□□□□□</li></ul> |  |  |  |  |  |  |
| <ul> <li>□ デジタルモードに速度を入れる</li> <li>□ モードを強制的に変更する 全モード </li> <li>□ 出力モード</li> </ul>                                                                                                    |                                                                                                    |  |  |  |  |  |  |
| ✓ HAMLOGのログデータからQRA,QTH取込む<br>HAMLOGデータ「Turbo HAMLOGを終了してか                                                                                                    |                                                                                                    |  |  |  |  |  |  |
| □ 受信ナンバーよりHAMLOG優先      取込設定 らOKボタンを押して                                                                                                    | てください                                                                                                    |  |  |  |  |  |  |
| 「LOGOSW 移動地情報————————————————————————————————————                                                                                                    | OK                                                                                                    |  |  |  |  |  |  |
| 場所 エリア No.                                                                                                    | キャンセル                                                                                                    |  |  |  |  |  |  |

HAMLOGへのデータインポート③

- 「Hamlog用データ設定」の設定はこれで終了、
   「OK」をクリックします。
- 「Hamlog CSV形式保存ファイル名を入力してく ださい」が表示される。出力先を選択(ここでは、 2025年度参加フォルダーを選択)し、ファイル名 をを書き換える。ファイル名は、コンテスト名前 などにしておくと解かりやすい。ここでは 「CSV\_2025ALL JAコンテスト」としました。
- 尚、「\*」はファイル名に使えない記号なので
   「\*」がファイル名にあると保存できませんので
   必ず全て書き換えて下さい。

| HAMLOG CSV形式仍         | 保存のファイル名を入力してください                                                                                                    | X                |
|-----------------------|----------------------------------------------------------------------------------------------------|------------------|
| ← → • ↑ <mark></mark> | 025年参加の検索                                                                                                    |                  |
| 整理▼ 新しいフォ             | ルダー                                                                                                    |                  |
| 属 ピクチャ                | <b>^</b> 名前                                                                                                    | ~<br>更新日時        |
| 📑 ビデオ                 | Image: State of the state of the state | 2025/01/05 20:46 |
| 🎝 ミュージック              | ☑ CSV_2 0 2 5 ARRL RTTY RU                                                                                                    | 2025/01/06 11:26 |
| 👟 Windows (C:)        | 🖾 CSV_2025 WW WPX RTTY                                                                                                    | 2025/02/16 20:58 |
| SDHC (E:)             | CSV_2025ARRL INTER DX CW                                                                                                    | 2025/02/18 8:37  |
| SDHC (E:)             | CSV_2025ARRL INTER DX SSB                                                                                                    | 2025/03/03 11:40 |
|                       | <ul> <li>✓ &lt;</li> </ul>                                                                                                    | >                |
| ファイル名(N): (           | CSV_2025ALL JAコンテスト                                                                                                    | ~                |
| ファイルの種類(T):(          | CSV Log Files(*.csv)                                                                                                    | ~                |
|                       |                                                                                                    |                  |
| ヘ フォルダーの非表示           |                                                                                                    | 保存(S) キャンセル      |

HAMLOGへのデータインポート④

- 「HAMLOG hdb ファイルのバックアップ」が表示されるので、「バックアップを行う」にチェックを入れて「OK」をクリックします。
- 指定したフォルダーに出力されたCSVファイルが表示されます

| HAMLOG hdbファイルのバックアップ                              |                                                                |  |  |  |  |  |
|----------------------------------------------------|----------------------------------------------------------------|--|--|--|--|--|
| <ul> <li>バックアップを行う</li> <li>バックアップを行わない</li> </ul> | CTESTWINのQSOデータを<br>HAMLOGに結合する場合<br>は、バックアップを行うことをお<br>勧めします。 |  |  |  |  |  |
| C:¥Hamlog                                          |                                                                |  |  |  |  |  |
| HAMLOGフォルダー指定                                      | ОК                                                             |  |  |  |  |  |

\*これで「Turbo HAMLOG」にインポートする ファイルが出来上がりました。

HAMLOGへのデータインポート(5)

Turbo HAMLOGへデータをインポートします。 必ず事前にHAMLOGのデータを保管して置いて下さい。

出来上がったファイルをTurbo HAMLOGにインポートします。

- Turbo HAMLOGを立ち上げます。
- メニューの「オプション(O)」から「データの保守(D)」と進み
   「データのインポート(I)」をクリックします。(右上)

- 「データのインポート」が表示されます。(右下)
- 「CSVファイルから」と「日付時間等が同じデータを除く」に チェックを入れます。「QSOデータに上書き」と「マスター データにインポート」のチェックを外し、「開く(O)」をクリッ クします。(右下)

| HAMLOG/V | vin ve                                              | 15.40 🗙                                                                                                    |                  |           | ×         |                                                       |                       |                           |      |       |     |
|----------|-----------------------------------------------------|----------------------------------------------------------------------------------------------------|------------------|-----------|-----------|-------------------------------------------------------|-----------------------|---------------------------|------|-------|-----|
| ) 検索(S)  | オプション(O) 表示(V) ヘルプ(H) 使用データ(D)=C:¥Hamlog¥HAMLOG.hdb |                                                                                                    |                  |           |           |                                                       |                       |                           |      |       |     |
| Call     |                                                     | 環境設定                                                                                                    | 定(K)             |           |           | MУ                                                    | Freq                  | Mode                      | Code | G·L   | QSL |
| IZ5EME   |                                                     | 入力環境                                                                                                    | 竞設定(I)           |           |           | -15                                                   | 28 076                | FT8                       | 64NA | .IN52 | N   |
| IU7EDX   |                                                     | データの化                                                                                                    | 保守(D)            |           | >         | 5                                                     | データのインポート             | (l)                       |      |       | Ν   |
| EA4ZM    |                                                     | QSL力-ド印刷(Q)                                                                                                    |                  |           | 文字列の道換(P) |                                                       |                       |                           |      |       |     |
| BG8AMG   |                                                     | VX9-5                                                                                                    | -ノ(C)<br>データをテキフ | いませんの)…   |           | Ĩ                                                     | ノナック人共体。<br>  付時間順にソ- | <del>≈</del> (κ)<br>-ト(S) |      | 1     | Ν   |
| IK5SRB   |                                                     | 生産へる                                                                                                    | (m)(1)(T)        | (1 2)3(0) |           |                                                       | QSOデーター括肖             | 小()/<br>小除(Q)             |      |       | Ν   |
| EA5RC    |                                                     | <ul> <li>光頃ハジャンブ(I)<br/>最後へジャンブ(B)<br/>レコード番号・日付指定(R)</li> <li>ユーザーリスト Get's(U)</li> <li>         免許状 Get's(M)<br/>J.T-Get's(J)     </li> </ul> |                  |           |           | データ項目の幅変更(D)                                          |                       |                           |      |       | Ν   |
| EA5ADV   |                                                     |                                                                                                    |                  |           |           | QSOデータチェッカー(C)<br>マスターデータの編集(M)<br>マスターデータからQTHを転送(T) |                       |                           |      |       | Ν   |
| SV2AJX   |                                                     |                                                                                                    |                  |           |           |                                                       |                       |                           |      |       | Ν   |
| JG5DHX   | $\checkmark$                                        |                                                                                                    |                  |           |           |                                                       |                       |                           |      |       | J   |
| IWOQOX   | ~                                                   |                                                                                                    |                  |           |           | 5                                                     | 別コールサイン用にインストール(B)    |                           |      |       |     |
| IUOTXL   | -                                                   | 20257                                                                                                    | 04/08            | 09:06Z    | -17       | 5                                                     | ウインドウを初期(             | 立置にす                      | る(₩) |       | N   |
| IU5RTR   |                                                     | 2025/                                                                                                    | 04/08            | 09:08Z    | -10       | -02                                                   | 24.917                | FT8                       | 640A | JN53  | Ν   |
| PU9LXS   |                                                     | 2025/                                                                                                    | 04/08            | 23:00Z    | -11       | -12                                                   | 28.076                | FT8                       | 693A | GG27  | Ν   |
| LU5HH    |                                                     | 2025/                                                                                                    | 04/08            | 23:13Z    | -12       | -16                                                   | 28.076                | FT8                       | 673A | FF78  | Ν   |

![](_page_33_Figure_8.jpeg)

HAMLOGへのデータインポート⑥

「結合するデータ」が表示されるので、先ほど出力したCSVファイルを選択して、「開く(O)」をクリックします。
 データの重要を注意する旨の画面が表示されるので、
 確認したうえで「はい(Y)」をクリックします。
 (右上)

\*結合するファイル名を再確認してください。

#### F:¥コンテストログ¥2025年参加¥CSV\_2025ARRL RTTY RU.c...

![](_page_34_Picture_4.jpeg)

 データの結合が完了した旨の画面が表示されます。 OKをクリックすると「Turbo HAMLOG」が終了します。 再度Turbo HAMLOGを立ち上げて、データがイン ポートされている事を確認してください。(右下)
 \*インポートしたQSOデータがこれまでのHAMLOG のQSOデータの後ろに表示されます。

![](_page_34_Picture_6.jpeg)

HAMLOGへのデータインポート⑦

データの並び替え

コンテストの最中に通常のQSOを行い、そのQSOデータ がHAMLOGに有る場合等にはQSOした順番が日付・時 間順に並んでいませんので、ここを日付・時間順にソー トします。

必ず事前にHAMLOGのデータを保管して置いて下さい。

- メニューの「オプション(O)」から「データの保守(D)」と 進み「日付時間順にソート(S)」をクリックします。(右 上)
- 「QSO・日付時間順ソート」が現れるのでソートする範囲をレコード番号で選択し「OK」をクリックします。(右下)
- バックアップを取っているか同課の確認画面が表示されるので「はい(Y)」をクリックするとソートが行われます。

| LOG/V    | vin v                                                      |                       |                           |                |                |       |     |      |  |  |  |
|----------|------------------------------------------------------------|-----------------------|---------------------------|----------------|----------------|-------|-----|------|--|--|--|
| 索(S)     | 索(S) オプション(O) 表示(V) ヘルプ(H) 使用データ(D) = C:¥Hamlog¥HAMLOG.hdb |                       |                           |                |                |       |     |      |  |  |  |
| Call     |                                                            | 環境設定(K)               | My                        | Freq           | Mode           | Code  | G·L | Q    |  |  |  |
| ЖB       |                                                            | 入力環境設定(I)             | 599                       | 21 101         | RTTY           | 5884  |     | N    |  |  |  |
|          |                                                            | データの保守(D) >           | データのインボート(I)<br>文字列の置換(P) |                |                |       |     | N    |  |  |  |
|          |                                                            | QSLカード印刷(Q)           |                           |                |                |       |     | N    |  |  |  |
|          |                                                            | CQマシーン(C)             |                           | インデックス再構築(R)   |                |       |     | D.   |  |  |  |
|          | マスターデータをテキスト出力(O)                                          |                       | 日付時間順にソート(S)              |                |                |       |     | N    |  |  |  |
| Z        |                                                            | 朱可へ ジャンプ(工)           | C                         | QSOデーター括       | 削除(Q)          |       |     | N    |  |  |  |
| FS       | 一日本(シマン)(1)<br>最後へジャンプ(R)                                  |                       | データ項目の幅変更(D)              |                |                |       |     | N    |  |  |  |
|          |                                                            | レコード番号・日付指定(R)        |                           | OSOデータチェッカー(C) |                |       |     |      |  |  |  |
| D        |                                                            |                       |                           | 77ターデータのギ      | 万(C)…<br>百生(M) |       |     | N    |  |  |  |
| ,        |                                                            | ユーザーリスト Get's(U)      | -                         | フターデータから       |                | ∺¥(T) |     | N    |  |  |  |
| 711177   | ~                                                          | 免許状 Get's(M)          |                           |                |                |       |     | IN N |  |  |  |
| Ψ٣Ζ      | JT-Get's(J)                                                |                       |                           |                |                |       |     |      |  |  |  |
| <u>}</u> | _                                                          | 2025/01/05 23:32Z 599 |                           | 1777を初期        | 1보르[-9]        | ଚ(VV) |     | N    |  |  |  |
| 1        |                                                            | 2025/01/05 22+227 500 | 500                       | 28 102         | RTTV           | 7844  |     | N    |  |  |  |

![](_page_35_Picture_8.jpeg)

作業は以上です。

## 長い時間に渡りご視聴ありがとう御座いました。

DE JR6IKD 73